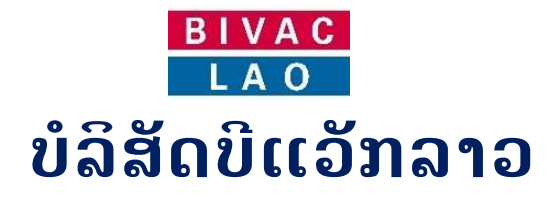

# ຄູ່ມືການນຳໃຊ້ ລະບົບແຈ້ງພາສີປະຕູດຽວ

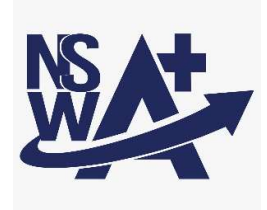

| ຂັ້ນຕອນການນຳໃຊ້:         |                                                                                       |  |
|--------------------------|---------------------------------------------------------------------------------------|--|
| 🗸 ຂັ້ນຕອນການສ້າງໃບສະເຫ໌  | ້າ ເພື່ອຂໍໃບອະນຸຍາດ                                                                   |  |
| 🗸 ຂັ້ນຕອນການຂໍສະເໜີຕໍ່ອາ | ຍຸໃບອະນຸຍາດ (ກໍລະນີໃບອະນຸຍາດໝົດກຳນົດ)                                                 |  |
| ໂມດຸລ໌:                  | ຄູ່ມືນີ້ໃຊ້ສະເພາະ:                                                                    |  |
| ໃບອະນຸຍາດ                | <ul> <li>✓ ຜູ້ນຳເຂົ້າ / ຜູ້ສິ່ງອອກ</li> <li>✓ ຜູ້ບໍລິການແຈ້ງພາສີ (ຊິບປີ່ງ)</li> </ul> |  |
| ເລກທີ:                   |                                                                                       |  |
| BIVACLAO.VTE.US.IN.03    |                                                                                       |  |
| ເວີຊັ່ນ:                 | ວັນທີ:                                                                                |  |
| 1.3                      | ວັນອັງຄານ, ວັນທີ 07 ເດືອນກຸມພາ ປີ 2023                                                |  |

| BIVAC | Operation Department                   | BIVACLAO.VTE.US.IN.03      |
|-------|----------------------------------------|----------------------------|
| LAO   | LNSW User Guide for EOs & SAs (Permit) | Page <b>2</b> of <b>20</b> |

### <u>ສາລະບານ</u>

| ພາກນຳສະເໜີ                                                            | ; |
|-----------------------------------------------------------------------|---|
| ການເຂົ້າສູ່ລະບົບໃໝ່                                                   | ; |
| ກໍລະນີລືມພາສເວີດ ຫຼື ຕ້ອງການປ່ຽນພາສເວີດໃໝ່Error! Bookmark not defined | • |
| ກ. ຂັ້ນຕອນການປະຕິບັດ                                                  | 5 |
| I. ໃບອະນຸຍາດນຳເຂົ້າ                                                   | 5 |
| 1.1 ຂັ້ນຕອນການສະເໜີຂໍໃບອະນຸຍາດນຳເຂົ້າ                                 | 5 |
| 1.2 ການດັດແກ້ໃບສະເໜີຂໍໃບອະນຸຍາດຫຼັງຈາກຖຶກປະຕິເສດ10                    | ) |
| 1.3 ການກວດເບິ່ງເຫດຜົນຂອງໃບສະເໜີທີ່ຖືກປະຕິເສດ11                        | l |
| 1.4 ການຕໍ່ໃບອະນຸຍາດ (ໃຊ້ສະເພາະໃບອະນຸຍາດນຳເຂົ້າພາຫະນະ)11               | Į |
| 1.5 ການຂໍດັດແກ້ໃບອະນຸຍາດ                                              |   |
| II. ໃບອະນຸຍາດດ້ານເຕັກນິກ                                              | ŀ |
| 2.1 ການສ້າງໃບສະເໜີຂໍໃບອະນຸຍາດດ້ານເຕັກນິກ14                            | ŀ |
| 2.2 ການດັດແກ້ໃບສະເໜີຂໍໃບອະນຸຍາດດ້ານເຕັກນິກ17                          | 7 |
| III. ຂັ້ນຕອນການມອບສິດໃຫ້ແກ່ຕົວແທນຊິບປີ່ງ17                            | 7 |
| IV. ຂໍ້ມຸນເພີ່ມເຕີມ                                                   | ) |
| 4.1 ການຄົ້ນຫາ ແລະ ກວດເບິ່ງລາຍລະອຽດຄືນ19                               | ) |
| 4.2 ວິທີກວດເບິ່ງໃບອະນຸຍາດ                                             | ) |

| BIVAC | Operation Department                   | BIVACLAO.VTE.US.IN.03      |
|-------|----------------------------------------|----------------------------|
| LAO   | LNSW User Guide for EOs & SAs (Permit) | Page <b>3</b> of <b>20</b> |

### <u>ພາກນຳສະເໝີ</u>

ຄຸ່ມືສະບັບນີ້ ໃຊ້ສະເພາະພາກສ່ວນຜູ້ປະກອບການ ເຊັ່ນ: ຜູ້ນຳເຂົ້າ, ຜູ້ສິ່ງອອກ, ຜູ້ບໍລິການແຈ້ງພາສີ (ຊິບບິ່ງ) ເພື່ອໃຫ້ມີຄວາມເຂົ້າໃຈໃນການ ນຳໃຊ້ລະບົບແຈ້ງພາສີປະຕຸດຽວແຫ່ງຊາດ (LNSW) ແລະ ເພື່ອແລກປ່ຽນຂໍ້ມູນ, ເອກະສານ ທີ່ກ່ຽວຂ້ອງເຂົ້າໃນຂັ້ນຕອນການຂໍໃບອະນຸຍາດ ແບບເອເລັກໂຕຣນິກຜ່ານລະບົບ LNSW ໃນປື້ມຄຸ່ມືຍັງປະກອບມີສັນຍາລັກປຸ່ມຕ່າງໆດັ່ງລຸ່ມນີ້:

| ຊື່ສັນຍາລັກ              | ເປັນຮູບພາບ                                                                                                    | ຄຳອະທິບາຍ                                                                         |
|--------------------------|----------------------------------------------------------------------------------------------------|-----------------------------------------------------------------------------------|
| ລະຫັດຜຸ້ນຳໃຊ້ (L)        | 🚨 L345                                                                                                    | ແມ່ນລະຫັດຜຸ້ນຳໃຊ້ລະບົບຂອງເຈົ້າໜ້າທີ່ຂອງພາກລັດ ແລະ<br>ພະນັກງານຂອງ LNSW             |
| ລະຫັດຜູ້ນຳໃຊ້ (E)        | 🚨 E119                                                                                                    | ແມ່ນລະຫັດຜຸ້ນຳໃຊ້ລະບົບ ຜຸ້ນຳເຂົ້າ ,ຜູ້ສິ່ງອອກ ,ຕົວແທນຂອງຊິບປິ່ງ<br>ແລະ ຜຸ້ຂືນສິ່ງ |
| ໜ້າຫລັກ                  | 🏠 ໜ້າຫລັກ                                                                                                    | ໃຊ້ເພື່ອກັບໄປສູ່ໜ້າຫລັກຂອງລະບົບ                                                   |
| ອອກຈາກລະບົບ              | 💽 ອອກຈາກລະບົບ                                                                                                    | ໃຊ້ເພື່ອອອກຈາກລະບົບ                                                               |
| ໂມດູລ໌ການອອກໃບອະນຸຍາດ    | ໃບອະນຸຍາດ<br>                                                                                                    | ໃຊ້ເພື່ອຂໍໃບອະນຸຍາດ ເອເລັກໂຕຣນິກ                                                  |
| ຄົ້ນຫາ                   | AB.                                                                                                    | ໃຊ້ເພື່ອຄົ້ນຫາໃບສະເໜີຂໍໃບອະນຸຍາດ ,ໃບອະນຸຍາດເພີ່ມ                                  |
| ສະເໜີຂໍໃບອະນຸຍາດ         | ±                                                                                                    | ໃຊ້ເພື່ອຮ່າງໃບສະເໜີຂໍໃບອະນຸຍາດ                                                    |
| ເປີດເບິ່ງລາຍລະອຽດ        | Q                                                                                                    | ໃຊ້ເພື່ອກວດກາເບິ່ງຂໍ້ມູນ                                                          |
| ປຸ່ມສິ່ງ                 |                                                                                                    | ໃຊ້ເພື່ອກົດສິ່ງ                                                                   |
| ຈຳເປັນຕ້ອງມີ             | *                                                                                                    | ຫ້ອງພາກບັງຄັບທີ່ຈຳເປັນຕ້ອງໄດ້ຕື່ມຂໍ້ມູນໃສ່ໃຫ້ຄົບຈຶ່ງສາມາດຜ່ານ<br>ໄດ້              |
| ລາຍການກິດຈະກຳທີ່ຕ້ອງເຮັດ | <ul> <li>ເງັດຍາການກິດຂະກຳຫຼືອະຕຳລຸດຮັດ</li> <li>ກິດສະກຳສີຜູ້ດັ່ງດ້າງຢ</li> <li>ເກັດສະກຳສອງດ້ານແຫ້ງ</li> <li>ເກັດສະກຳສອງດ້ານແຫ້ງ</li> <li>ເປັນສາດແກນເຮັດເຮັດແຮງແຕ່ງເປັນເຊິ່ງ</li> <li>ເຊີເປັນກອບການ</li> <li>ເຊີເປັນກອບການ</li> </ul> | ວຽກງານທັງໝົດທີ່ບັນຈຸໃນນັ້ນຕ້ອງໄດ້ດຳເນີນການ                                        |
| ญา                       | -                                                                                                    | ໃຊ້ເພື່ອກວດເບິ່ງ / ດາວໂຫລດໃບອະນຸຍາດ ແລະ ອື່ນໆ                                     |
| ປະຫວັດ                   | 0                                                                                                    | ໃຊ້ເພື່ອຕິດຕາມ ແລະ ກວດເບິ່ງປະຫວັດຂັ້ນຕອນການດຳເນີນງານ                              |
| ດຳເນີນການ                | \$ <sup>0</sup>                                                                                                    | ໃຊ້ເພື່ອເຂົ້າຫາການດຳເນີນງານຕໍ່ໄປ                                                  |
| ຕໍ່ອາຍຸໃນອະນຸຍາດ         |                                                                                                    | ໃຊ້ເພື່ອເຂົ້າຫາ ການດຳເນີນງານຕໍ່ອາຍຸໃບອະນຸຍາດ                                      |

# ້ຂັ້ນຕອນການເຂົ້າສູ່ລະບົບໃໝ່

 ຫຼັງຈາກທ່ານໄດ້ຮັບອີເມລ໌ການແຈ້ງເຕືອນ ລະຫັດຜູ້ນຳໃຊ້ ແລະ ພາສເວີດໃໝ່ ກ່ອນອື່ນຈະຕ້ອງໄດ້ເຂົ້າລະບົບ ເພື່ອປ່ຽນພາສເວີດໃໝ່ (ລະຫັດຜູ້ນຳໃຊ້ ແລະ ພາສເວີດ ຈະຖືກສິ່ງເຂົ້າໃນອີເມລທີ່ທ່ານລະບຸໄວ້ໃນແບບຟອມຂໍເປີດລະຫັດໃໝ່).

| BIVAC | Operation Department                   | BIVACLAO.VTE.US.IN.03      |
|-------|----------------------------------------|----------------------------|
| LAO   | LNSW User Guide for EOs & SAs (Permit) | Page <b>4</b> of <b>20</b> |

# ອະນຸມັດຜູ້ນຳໃຊ້ລະບົບໃໝ່

### noreply@laonsw.net

To: pk\_davy.a35@yahoo.com

ສະບາຍດີທ່ານຜູ້ນ່າໃຊ້ລະບົບ,

140

ບັນຊື່ໃນລະບົບ LNSW ຂອງທ່ານໄດ້ຖືກປົດລ້ອກແລ້ວ. ລະຫັດຜູ້ນຳໃຊ້ ແລະ ລະຫັດຜ່ານຂອງທ່ານແມ່ນ:

ລະຫັດຜ່ານເຂົ້າສູ່ລະບົບ:<mark>E5</mark>31

ລະຫັດຜ່ານ:@m8mJM (ນີ້ເປັນຂໍ້ຄວາມທີ່ລະບົບສ້າງຂຶ້ນ)

ນ່າໃຊ້ໜັງສືຮັບຮອງເຫລົ່ານີ້, ເພື່ອເຂົ້າສຸ່ລະບົບ LNSW ເພື່ອດ່າເນີນຂະບວນການປົດລ້ອກບັນຊື.

ທ່ານຈ່າເປັນຈະຕ້ອງໄດ້ກ່ານົດລະຫັດຜ່ານໃຫມ່ໃນການເຂົ້າສຸ່ລະບົບຄັ້ງທີ1.

ຖ້າທ່ານຕ້ອງການຂໍ້ມູນເພີ່ມເຕີມ, ກະລຸນາຕິດຕໍ່ສອບຖາມທີມງານບໍລິຫານລະບົບ LNSW ດ້ວຍ 0307776699, ຫລືສົ່ງອີເມວໄປຫາ helpdesk@laonsw.net.

昌

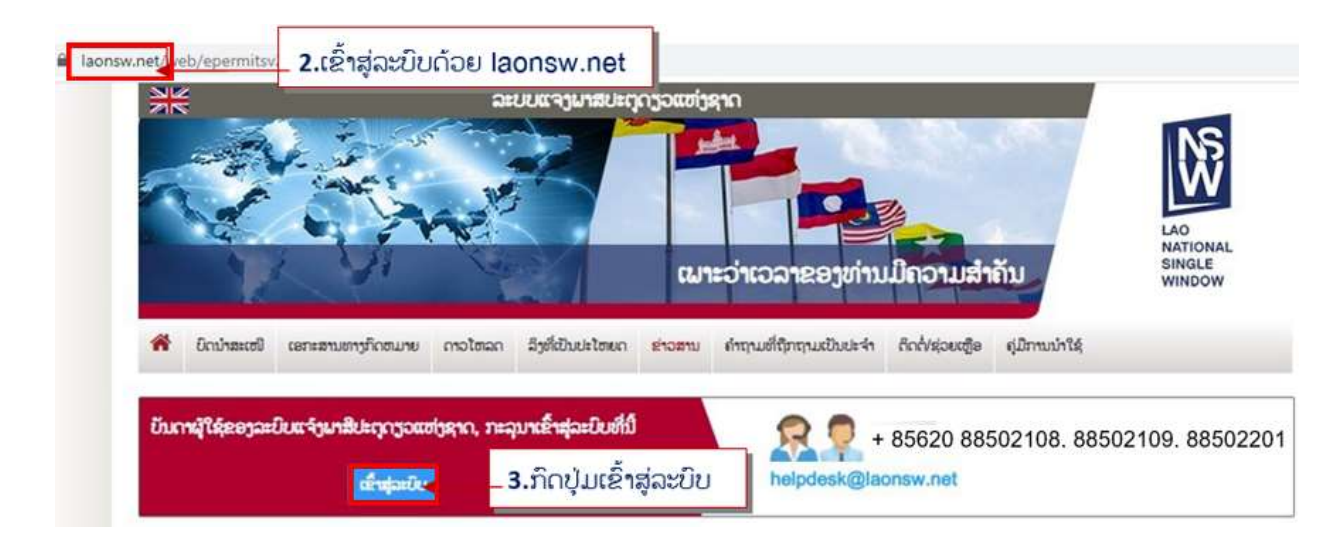

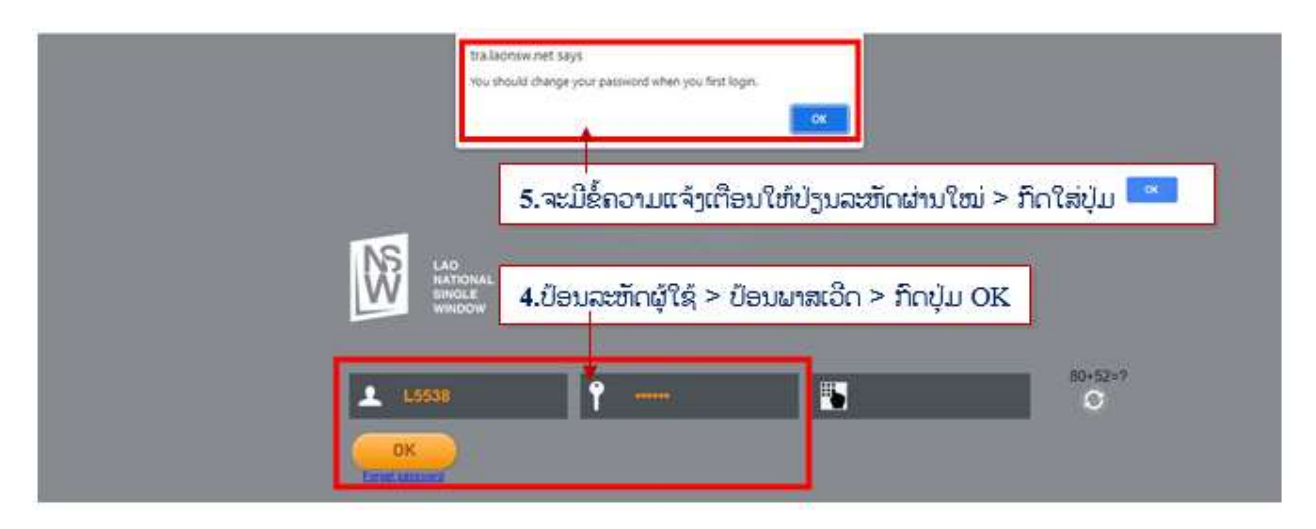

| BIVAC | Operation Department                   | BIVACLAO.VTE.US.IN.03      |
|-------|----------------------------------------|----------------------------|
| LAO   | LNSW User Guide for EOs & SAs (Permit) | Page <b>5</b> of <b>20</b> |

| LAD<br>NATIONAL<br>SINGLE<br>WINDOW | tra.laonsw.net says<br>change password successfully | <ul> <li>8.ຈະມີຂໍ້ຄວາມການປ່ຽນລະຫັດຜ່ານໃໝ່ສຳ</li> <li>ເລັດຂຶ້ນໜ້າຈໍ &gt; ກົດໃສ່ປຸ່ມ</li> </ul>                     |
|-------------------------------------|-----------------------------------------------------|----------------------------------------------------------------------------------------------------|
|                                     | Carront Password +++++                              | 6.ຫ້ອງທຳອິດປ້ອນພາສເວີດທີ່ໄດ້ຈາກລະບົບ > ຫ້ອງ<br>ທີສອງແມ່ນປ້ອນພາສເວີດໃໝ່ > ຫ້ອງທີສາມ ປ້ອນ<br>ພາສເວີດໃໝ່ເພື່ອຢືນຢັນ. |
|                                     | Confirm Password                                    | -7.ໝາຍຕິກຍອມຣັບເງື່ອນໄຂ > ກົດປຸ່ມໂອເຄ.                                                                            |

<mark>ບນາຍເຫດ:</mark> ພາສເວີດໃໝ່ທີ່ຕ້ອງການປ່ຽນຕ້ອງປະກອບມີຂຶ້ນຕ່ຳ 6 ຕົວ ຊຶ່ງໃນນັ້ນຕ້ອງປະກອບມີຕົວອັກສອນ, ຕົວເລກ ແລະ ສັນຍາ ລັກພິເສດ ຕົວຢ່າງ: **@, \*, !, #, &** 

# <u>ກໍລະນີ, ລືມພາສເວີດ ຫຼື ຕ້ອງການປ່ຽນພາສເວີດໃໝ່</u>

ໃຫ້ເຂົ້າສູ່ໜ້າເຂົ້າລະບົບໂດຍປະຕິບັດຕາມຂັ້ນຕອນທີ 2-3 ຂອງຫົວຂໍ້ຂັ້ນຕອນການເຂົ້າສຸລະບົບໃໝ່ທີ່ລະບຸໄວ້ໃນຂ້າງເທິງ

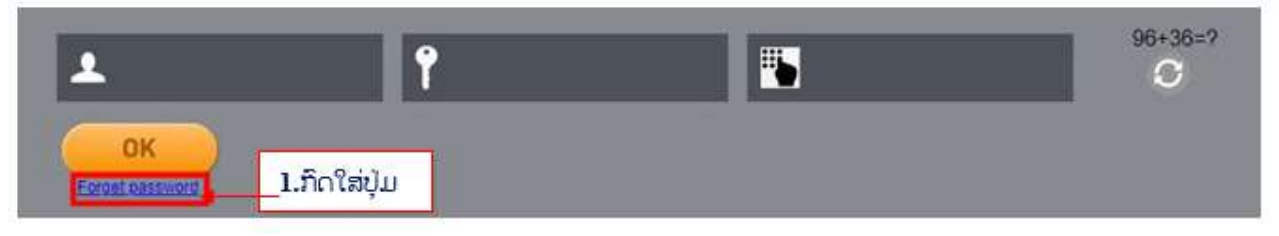

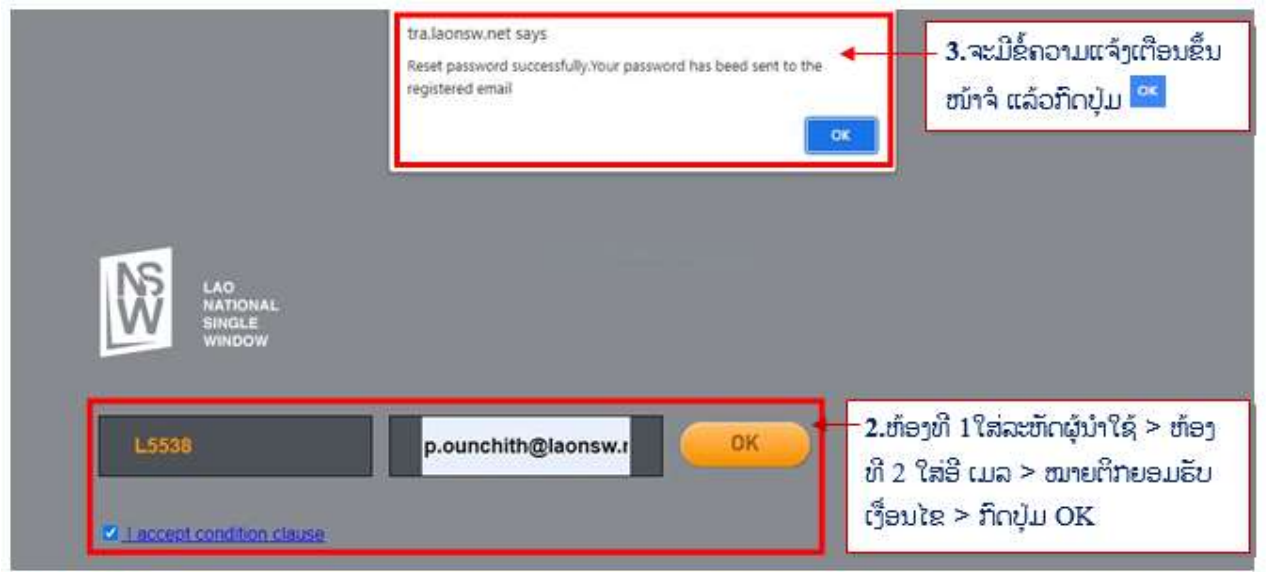

<mark>ໝາຍເຫດ:</mark> ຫຼັງຈາກດຳເນີນການສຳເລັດ ທ່ານຈະໄດ້ຮັບອີເມວແຈ້ງເຕືອນ ແລ້ວໃຫ້ທ່ານປະຕິບັດການປ່ຽນ ພາສເວີດໃໝ່ຕາມ ຂັ້ນຕອນ ທີ່ໄດ້ລະບຸໄວ້ຂ້າງເທິງ.

| BIVAC | Operation Department                   | BIVACLAO.VTE.US.IN.03      |
|-------|----------------------------------------|----------------------------|
| LAO   | LNSW User Guide for EOs & SAs (Permit) | Page <b>6</b> of <b>20</b> |

# ກ. <u>ຂັ້ນຕອນການປະຕິບັດ</u>

ເຂົ້າສູ່ໜ້າເຂົ້າລະບົບໃຫ້ປະຕິບັດຕາມຂັ້ນຕອນທີ 3-2 ຂອງຫົວຂໍ້ຂັ້ນຕອນການເຂົ້າສູ່ລະບົບໃໝ່ທີ່ລະບຸໄວ້ໃນຂ້າງເທິງ *(ອີເມລທີ່ໃສ່ຕ້ອງ* ແມ່ນອີເມລດຽວກັນກັບທີ່ທ່ານລະບຸໄວ້ໃນແບບຟອມຂໍເປີດລະຫັດໃໝ່)

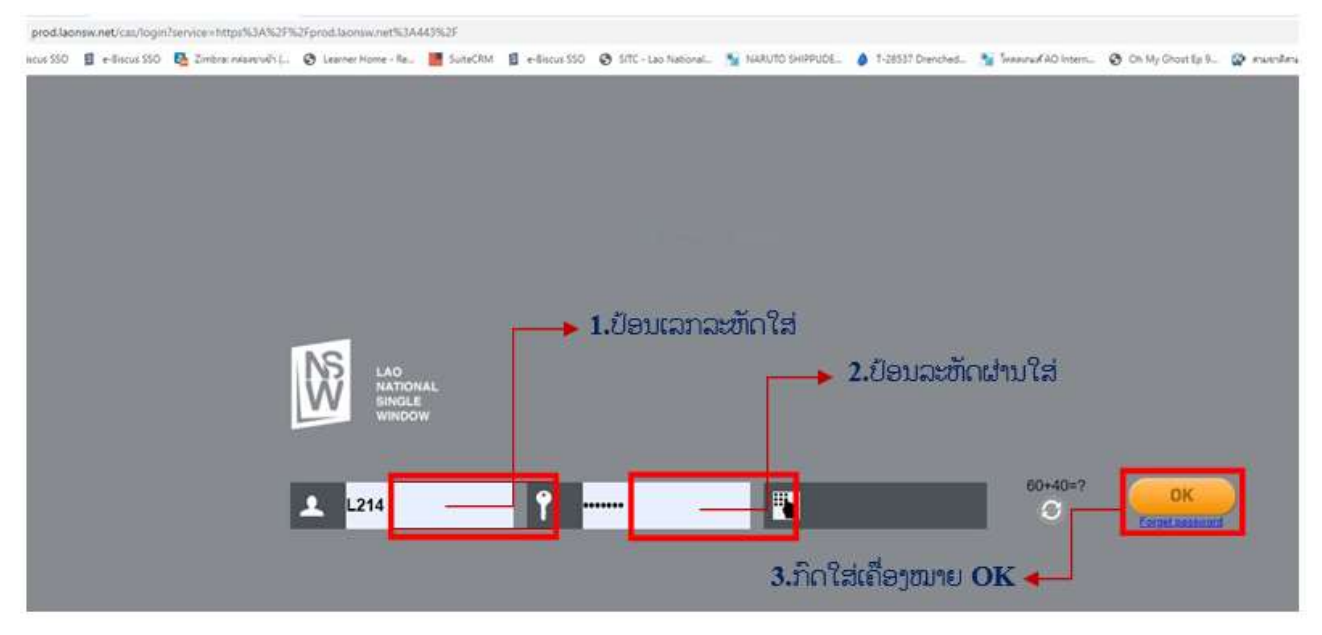

→ ຂໍ້ຄວນລະວັງ, ໃນກໍລະນີປ້ອນພາສເວີດຜິດເກີນ 10 ຄັ້ງ ລະຫັດຜູ້ນຳໃຊ້ຂອງທ່ານຈະຖືກລັອກ, ໃຫ້ທ່ານຕິດຕໍ່ຫາທີມງານຂອງ ເຮົາ ຕາມທີ່ຢູ່ທີ່ໄດ້ລະບຸໄວ້ໃນນີ້.

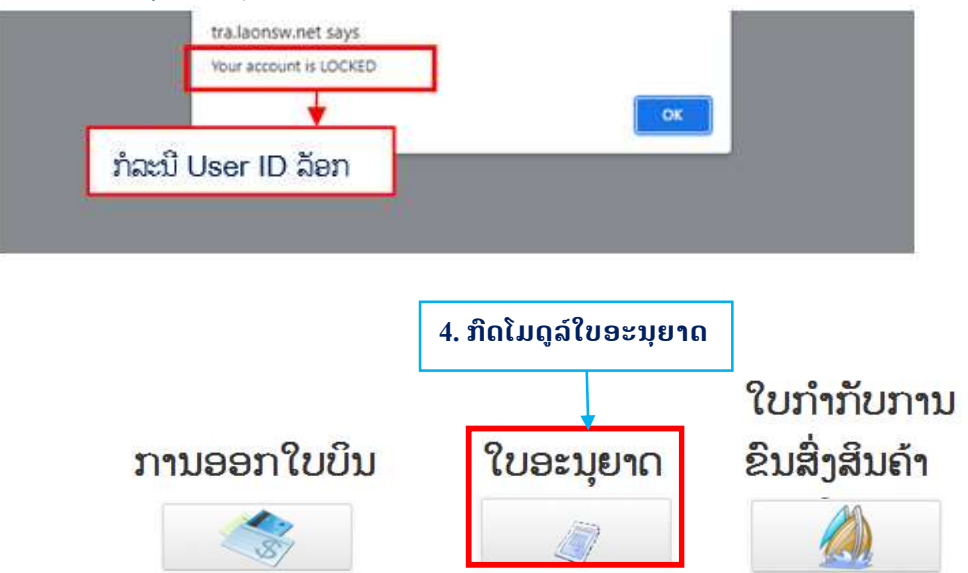

# l. <u>ໃບອະນຸຍາດນຳເຂົ້າ</u>

# 1.1 <u>ຂັ້ນຕອນການສະເໝີຂໍໃບອະນຸຍາດນຳເຂົ້າ</u>

- 1. ກົດໃສ່ໃບອະນຸຍາດ ແລ້ວເລືອກເອົາ "ໃບອະນຸຍາດທີ່ຄົ້ນຫາໄດ້".
- 2. ກົດປຸ່ມ 💻 ເພື່ອເລີ່ມຕຶ້ ນ ປະກອບຂໍ້ມູນການສະເໜີຂໍໃບອະນຸຍາດ

### BIVAC LAO SOLE CO., LTD

| BIVAC | Operation Department                   | BIVACLAO.VTE.US.IN.03      |
|-------|----------------------------------------|----------------------------|
| LAO   | LNSW User Guide for EOs & SAs (Permit) | Page <b>7</b> of <b>20</b> |

| LAO<br>NATIONAL<br>SINGLE<br>WINDOW                                                                       | 🔟 🔟 🗖 🗍                                                                                                    | ສ້າງໃບສະເໜີຂໍອະນຸຍາດໃໝ່ X                           |                                                    |                      |
|----------------------------------------------------------------------------------------------------|----------------------------------------------------------------------------------------------------|-----------------------------------------------------|----------------------------------------------------|----------------------|
| <ul> <li>ູ ໃບອະນຸຍາດ</li> <li>ູ ການຄົ້ນຫາໃບອະນຸຍາດດ້ວຍເວ່</li> <li>ູ ການຄົ້ນຫາໃບອະນຸຍາດດ້ວຍເວ່</li> </ul> | <ul> <li>ເງືອບໄຂການຄຳ ກາໃບອະນຸຍາດ</li> <li>ເວກທີໃບອະນຸຍາດ</li> <li>ເວກທີໃບອະນຸຍາດ</li> <li>ເວກປະຈຳກັ ວຊໍ້ເສຍອາກອນ</li> <li>ຂອງຜູ້ສະເບີມຂໍໃບອະນຸຍາດ</li> <li>ໃບອະນຸຍາດໂອອກໃຫ້ນຳໃຊ້ໄດ້</li> <li><b>1. ກົດໃສ່ໃບອະນຸຍາດ</b></li> <li>ຜົນການຄົ້ນຫາ</li> </ul> | ບະເພດໃນ<br>ກະຊວງທີ່ເ<br>ຄ.ແລ້ວເລືອກເອົາການຄົ້ນຫາໃບອ | ມອະນຸຍາດ<br>ອອກໃບອະນຸຍາດ<br>ອະນຸຍາດ ແລ້ວກີດໃສ່ປຸ່ມ |                      |
|                                                                                                    | ເລກທີ່ໃບອະນຸຍາຄ                                                                                                    | ເລກປະຈຳຕົວຜູ້ເສຍອາກອນຂອງຜູ້ສະເໜີຂໍໃບອະນຸຍາ          | ສະຖານະ                                             | ກະຊວງທີ່ອອກໃບອະນຸຍາດ |

| LAO<br>NATIONAL<br>SINGLE<br>WINDOW                                                                             | 🔲 🔽 🗖 🗍                                                                                      | ມຂ່ອະນຸຍາດໃໝ່X                                                                                                    |
|----------------------------------------------------------------------------------------------------|----------------------------------------------------------------------------------------------|----------------------------------------------------------------------------------------------------|
| <ul> <li>ເບລະນຸຍາດ</li> <li>ເບລະນຸຍາດ</li> <li>ການຄົ້ນຫາໃບອະນຸຍາດ</li> <li>ການຄົ້ນຫາໃບອະນຸຍາດດ້ວຍເວຍ</li> </ul> | ເພື່ອ<br>ການຕື່ມຂໍ້ມູນໃນການສະເໜີລໍໃບອະນຸຍ<br>ລາຍລະອຽດກ່ຽວກັບຜູ້ຮ້ອງຂໍໃບອະນຸຍ<br>ຊື່ຜູ້ນຳໃຊ້  | ຍາດ<br>າດ<br>Tanoy_Logistics Co,, Ltd                                                                                                    |
|                                                                                                    | ປະເທດ<br>ທີ່ຍຸ່<br>ບ້ານ<br>ເມືອງ                                                             | LA Lao People's Democratic Rep *                                                                                                    |
|                                                                                                    | ແຂວງ<br>ປະເພດສິນຄ້າທີ່ນໍາເຂົ້າ<br>ລາຍລະອຽດກ່ຽວກັບສິນຄ້າທີ່ຈະດໍາ<br>ເຫຼົ່າ ເລກທີ່ ລະຫັດສິນຄ້າ | ghj<br>FOD Food *<br>HST Health supplement<br>VDM In Vitro Diagnostic                                                                        |
| 2. ເລືອ                                                                                                    | າເອົາປະເພດສິນຄ້າທີ່ຈະນຳເຂົ້າ                                                                 | MDD Medical Device<br>NAR Narcotic<br>PKM Packaging Material<br>PET Petroleum<br>RML Raw Material<br>TME Traditional Medicine<br>VEH Vehicle |

| BIVAC | Operation Department                   | BIVACLAO.VTE.US.IN.03      |
|-------|----------------------------------------|----------------------------|
| LAO   | LNSW User Guide for EOs & SAs (Permit) | Page <b>8</b> of <b>20</b> |

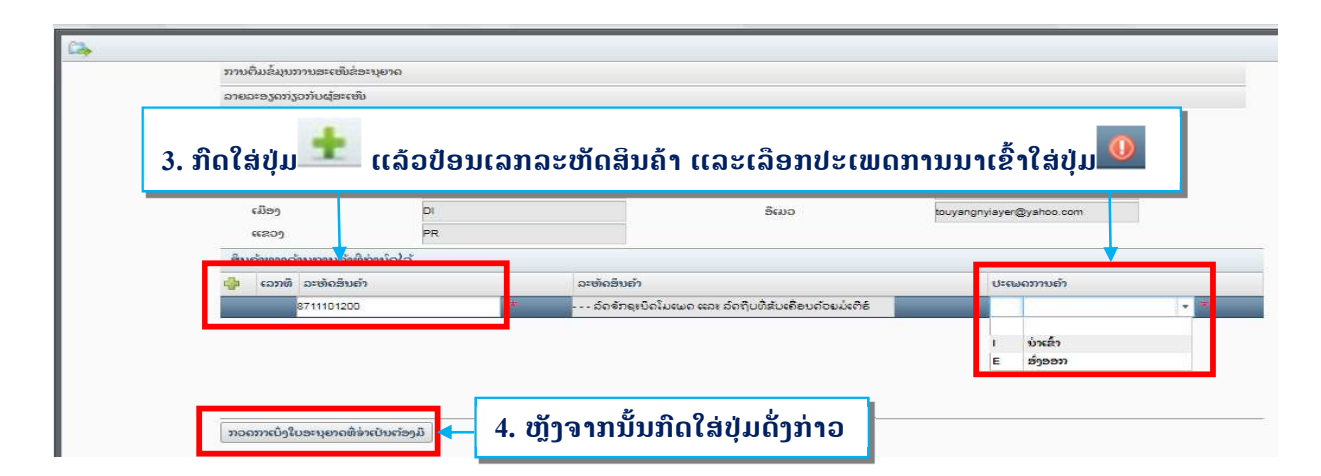

| ໃບອະນຸຍາດທີ່ຄວນມີສໍາລັບ               | ລະຫັດສິນຄຳລະຫັດນີ້                                  |                                            |                                             |
|---------------------------------------|-----------------------------------------------------|--------------------------------------------|---------------------------------------------|
| ທ່ານສາມາດດຳເນີນການສະ                  | ະເໜີຂໍໃບອະນຸຍາດສະບັບນີ້ໃນລະບົບໄດ                    | ຈັ 5. ດັບເບີ້ນຄິກໃສ່ກະ                     | ະຊວງທຳອີດ                                   |
| ລະຫັດສິນຄ້າ                           | ປະເພດໃນອະນຸຍາດ                                      | ກະຊວງທີ່ອອກໃບອະນຸຍາດ                       | ໃບອະນຸຍາດຫລັກ                               |
| 8702101000                            | ໃບອະນຸຍາດນຳເຂົ້າ (ເ                                 | ກະຊວງ ຊຸດສາຫະກຳ ແລະ ກາ                     | -                                           |
| ສາມາດຂໍໃບອະນຸຍາດທີ່ກ່ຽະ<br>ລະຫັດສິນຄຳ | ວຮ້ອງໃນລະບິບໄດ້ ແຕ່ຈ່າເປັນຕ້ອງມືໃ<br>ປະເພດໃບອະນຸຍາດ | ບອະນຸຍາດຫລັກສາກ່ອນ<br>ກະຊວງທີ່ອອກໃບອະນຸຍາດ | ໃບອະນຸຍາຄຫລັກ                               |
| ສາມາດຂໍໃບອະນຸຍາດທີ່ກ່ຽວ               | ວຂ້ອງໃນລະບິບໄດ້ ແຕ່ອ່າເປັນຕ້ອງມືໃ                   | ບອະນຸຍາດຫລັກສາກ່ອນ                         | Page at                                     |
| 8702101000                            | ໃບອະນຸຍາດນຳເຂົ້າທາ                                  | ກະຊວງ ໂຍທາທິການ ແລະ ຂຳ                     | ໃບອະນຸຍາດນຳເຂົ້າ (ເຄື່ອງກິນຈັກເໜັກ ແລະ ຍານພ |
|                                       |                                                     |                                            |                                             |
| ໃບສະເໜີຮ່ອະນຸຍາດດ້ວຍລ                 | ະບົບເຈ້ຍສ່ອ້ງມີຄວາມຈຳເປັນຢູ່                        |                                            |                                             |
| ລະຫັດສິນຄ້າ                           | ປະເພດໃບອະນຸຍາດ                                      | ກະຊວງທີ່ອອກໃບອະນຸຍາດ                       | ໃບອະນຸຍາດຫລັກ                               |

<mark>ໝາຍເຫດ:</mark> ສຳລັບການຂໍໃບອະນຸຍາດຂອງບັນດາພະແນກ ກົມອາຫານ ແລະ ຢາ ລະບົບຈະຄົ້ນຫາໃຫ້ໂອໂຕ

| 376             | ວດກາເບິ່ງໃບອະນຸຍາ                    | ດທີ່ຈ່າເປັນຕ້ອງມື                        | -                                         |                          |                                |             |                           |   |
|-----------------|--------------------------------------|------------------------------------------|-------------------------------------------|--------------------------|--------------------------------|-------------|---------------------------|---|
| າງ່ານ           | ໃບສະເໜີທົ່ວໄປ                        |                                          |                                           |                          |                                |             |                           |   |
| ປະ<br>ກໍ.<br>ອະ | ະເພດໃບອະນຸຍາດ<br>ມທີ່ອອກໃບ<br>ະນຸຍາດ | P0001 ໃບອະນຸຍາດນໍ<br>DIME) ກິມການນໍາເຂົ້ | າເຂົ້າ (ເຄືອງກົນຈັ +<br>າ ແລະ ສົ່ງອອກ + * | ກະຊວງທີ່ອອກໃບ<br>ອະນຸຍາດ | MOIC ກະຊວງຊຸດສາຫະກຳ ແລະ ການະ * | ຫ້ອງການພາສີ | R5C1(ດ່ານພາສີສາງທ່ານາແລ້ງ | · |

| BIVAC                | Operation I                   | Department           | BIVACLA        | O.VTE.US.IN.03                          |     |  |
|----------------------|-------------------------------|----------------------|----------------|-----------------------------------------|-----|--|
| LAO                  | LNSW User Guide fo            | r EOs & SAs (Permit) | Pa             | Page <b>9</b> of <b>20</b>              |     |  |
|                      |                               | 1                    |                |                                         |     |  |
| າຍລະອຽດຂອງຜູ້ສົ່ງອອກ |                               |                      |                |                                         |     |  |
| ຊື່ຜູ້ນ່າໃຊ້         | XXXXXXX                       | ເລກປະຈໍ              | ທົວຜູ້ເສຍອາກອນ |                                         |     |  |
| ປະເທດ                | TH Thailand                   | *                    |                |                                         |     |  |
| ທີ່ຍຸ່               | 00                            | ເບີໂທ ຫລ             | ເບີມີຖື        | 06600998                                |     |  |
| <u>छीड</u> ् 1       | 00 Rel 1                      | ເບີດພັກ              |                |                                         |     |  |
| ທີ່ຢຸ່ 2             | ທີ່ຢຸ 2                       | ອິເມວ                | XXXX@          | XMAIL.COM                               |     |  |
| <mark>ळे</mark> च् 3 | ທີ່ຢຸ 3                       |                      | 0              | å - <sup>e</sup> - <i>å</i> - and - and | ?   |  |
|                      |                               |                      | 0. 0911910102  | <u>ສ ເຄຍ ຕູເລບອ ເມເ</u>                 | ອມເ |  |
| ຍລະອຽດຂອງຜູ້ນຳເຂົ້າ  |                               |                      |                | •                                       |     |  |
| ຊື່ຜູ້ນໍ່າໃຊ້        | ບໍລິສັດ ໜຶ່ງດຽວການຄຳລາວ       | * ເວກປະຈຳເ           | າົວຜູ້ເສຍອາກອນ | 35                                      | ŀ   |  |
| ປະເທດ                | LA Lao People's Democratic Re | p *                  |                |                                         |     |  |
| ທີ່ຢຸ                |                               | ເບີໂທ ຫລື            | ເບີມີຖື        | 021333333                               | *   |  |
| ບ້ານ                 | VI                            | * ເບີແຟ້ກ            |                | 021333333                               | *   |  |
| ເມືອງ                | DI                            | * ອິເມວ              | touyangn       | yiayer@yahoo.com                        | *   |  |
|                      |                               |                      |                |                                         |     |  |

|                                                                    | 9. ເລືອກ      | ລະບອບພາສີ ແ                     | ລະ ປະເພດຂອງການ                                         | ມນຳເຂົ້     |                                      |                     |                          |
|--------------------------------------------------------------------|---------------|---------------------------------|--------------------------------------------------------|-------------|--------------------------------------|---------------------|--------------------------|
| າຍລະອຽດຫາງດ້ານການຄ້າ                                               |               |                                 |                                                        |             |                                      |                     |                          |
| ປະເພດການຄ້າ                                                        | ເ ບ່າເຂົ້າ    | *                               |                                                        |             |                                      |                     |                          |
| ລະບອບການແຈ້ງ                                                       | IM4 IM4       | * *                             | ປະເພດການນ່າເຂົ້າ                                       | 40 IM4      | ,                                    | * *                 |                          |
| ເລກທີໃບອະນຸຍາຄ                                                     |               |                                 | ວັນທີ                                                  |             |                                      |                     |                          |
| -                                                                  |               |                                 | ວັນທີ                                                  |             |                                      |                     |                          |
| ເລກທີໃບສະນຸຍາດ                                                     |               |                                 | 0.0000                                                 |             |                                      |                     |                          |
| ເລກຫີໃບອະນຸຍາດ<br>ເລກຫີໃບອະນຸຍ<br>ວາຍການສືນຄັງ                     | ມລາຍລະອຽດຂ    | ອງສີນຄ້າໃສ່ແເ                   | ່າລະຫ້ອງທີ່ເປັນໝາຍ                                     | ບແດງ ພ້ອມບໍ | ່ຽນສະກູນ                             | ເງິນເປັ             | ່ນ USD                   |
| ເລກທີໄບອະນຸຍາດ<br>ເລກທີໄບອະນຸ<br>ລາຍການສິນຄ້າ<br>ເລກທີ ລະຫັດສິນຄ້າ | ລາຍລະອຽດສິນຄຳ | ະອງສີນຄ້າໃສ່ແຜ<br><sub>ສຳ</sub> | ່າລະຫ້ອງທີ່ເປັນໝາຍ<br><sup>ນວນ ຫົວໜ່ວຍຫ້ອັງດາສ</sup> ີ | ມແດງ ພ້ອມເ  | ່ມູນສະກູນ<br><sup>ມູນຄ່າທັງໝົດ</sup> | ເງິນເປັ<br>ສະຖຸນອົງ | ່ນ USD<br>ຫົວຫນ່ວຍວັດແຫນ |

# ໃນກໍລະນີ ມີຫຼາຍລາຍການ

| ປະເພດກ                                                           | ເນດຳເນີນການຄໍ້                        | 1                    | l ນຳເຂົ້າ  |                 | •            |                     |             |                    |    |
|------------------------------------------------------------------|---------------------------------------|----------------------|------------|-----------------|--------------|---------------------|-------------|--------------------|----|
| ໃບສະເໜີ                                                          | ຂອງບໍລິສັດເລກບ່                       | í.                   |            |                 | *            | ລົງວັນທີ            |             |                    |    |
| ອຶງຕາມໃບ                                                         | ແຈ້ງລາຄາສິນຄໍ່າ                       | ເລກທີ                |            |                 | *            | ລົງວັນທີ            |             |                    |    |
| ລະບອບໃນ                                                          | แเจ้าพาะ ทิ                           | ດໃສ່ <sup>ດາວ່</sup> | ໃຫລດແບບຟອມ | ລະນິນຈ          | ຈະເນີດເປັນ   | Fycal ອື້າມມາໃກ້ຕື່ | ມລາຍລະອາດຂອ | າສິາເຄ້າໃສ່ ->ກີດ  | ~  |
|                                                                  |                                       |                      |            |                 | 101011102    |                     |             | 100201100 - 010    | 61 |
| ເລກທີໃບເ                                                         | อะมุยาด                               | ด้แมว                | າຈຸງາໄສຈາແ | າຈໃນລະຄ         | ถิ่ม         |                     |             |                    | 61 |
| ເລກທີໃບ<br>ເລກທີໃບ                                               | อะมุยาถ<br>อะมุยาถ                    | ຂໍ້ມູນຈ              | າະໄປສະແຜ   | ລງໃນລະ <b>ຄ</b> | ບ <u>ິ</u> ບ |                     |             | Jai 20011600 - 316 | 61 |
| ເລກທີໃບອ<br>ເລກທີໃບອ<br>ເລກທີໃບອ                                 | 924910<br>924910<br>924910            | ຂໍ້ມູນຈ              | າະໄປສະແ    | ດງໃນລະຄ         | ບິບ          | อับตั               |             |                    | 61 |
| ເລກທີໃບ<br>ເລກທີໃບ<br>ເລກທີໃບ<br>ເລກທີໃບ<br>າໄຫລດແບບ             | ระมุยาถ<br>ระมุยาถ<br>ระมุยาถ<br>มฟอม | ຂໍ້ມູນຈ              | ອະໄປສະແດ   | ລງໃນລະ <i>ໂ</i> | ບິນ          | อันตั               |             |                    | 61 |
| ເລກທີໃບ<br>ເລກທີໃບ<br>ເລກທີໃບ<br>ເລກທີໃບ<br>ວໄຫລດແບ<br>ຍຸການສິນຄ | มะมุยาถ<br>มะมุยาถ<br>มาปอม           | ຂໍ້ມູນຈ              | ຈະໄປສະແຜ   | ດງໃນລະ <b>ຄ</b> | ບິບ          | อับตั               |             |                    | 61 |

- → ເອກະສານທີ່ຈຳເປັນທີ່ຕ້ອງອັບໂຫລດລົງໃນລະບົບເຊັ່ນ:
- ໃບອີນວອຍ / Invoices
- 🗸 ໃບລາຍການຫຸ້ມຫໍ່ສີນຄ້າ / Packing List
- ໃບມອບສິດ / Letter of Attorney ກໍລະນີເປັນຜູ້ບໍລິການແຈ້ງພາສີ (ຊິບປິ່ງ) ເທົ່ານັ້ນ.
- ເອກະສານອື່ນໆ ອີງຕາມປະເພດສິນຄຳທີ່ນຳເຂົ້າ

### BIVAC LAO SOLE CO., LTD

| BIVAC | Operation Department                   | BIVACLAO.VTE.US.IN.03       |
|-------|----------------------------------------|-----------------------------|
| LAO   | LNSW User Guide for EOs & SAs (Permit) | Page <b>10</b> of <b>20</b> |

### 🗸 🔹 ເອກະສານທີ່ຈະອັບໂຫຼດໃສ່ຕ້ອງເປັນ PDF ແລະ ຂະໜາດບໍ່ເກີນ 4 MB

| 693 | າະສານຄັດຕິດ                 |          |                |             |                                      |
|-----|-----------------------------|----------|----------------|-------------|--------------------------------------|
| ÷   | ປະເພດ                       | ລາຍລະອຽຄ | ່ສານວານ        | <b>ບ</b> ນຳ | ເອກະສານ                              |
| ×   | ໃບທະບຽນວິສາຫະກິດ            | -        | 43050201162787 | 1           | Business License.pdf                 |
| 22  | ໃບທະບຽນອາກອນ                |          | 81664827753092 | 1           | Tax Identification Number (TIN ).pdf |
| 22  | ໃບຢັ້ງຢືນການມອບພັນທະອາກອນ   |          | 22805216793016 | 1           | Tax Payment Certificate.pdf          |
| 26  | ໂກຕຳ, ສັນຍາຂາຍ ຫລື ໃບອິນວອຍ | -        | 44255812737014 | 1           | ÷.                                   |
| ×   | ລາຍການຫຸ້ມຫໍ່ສິນຄ້າ         | -        | 36703178964201 | 1           | -                                    |
| ×   | ໃບມອບກ່າມະອັດ               |          | 96887779060262 | 1           |                                      |

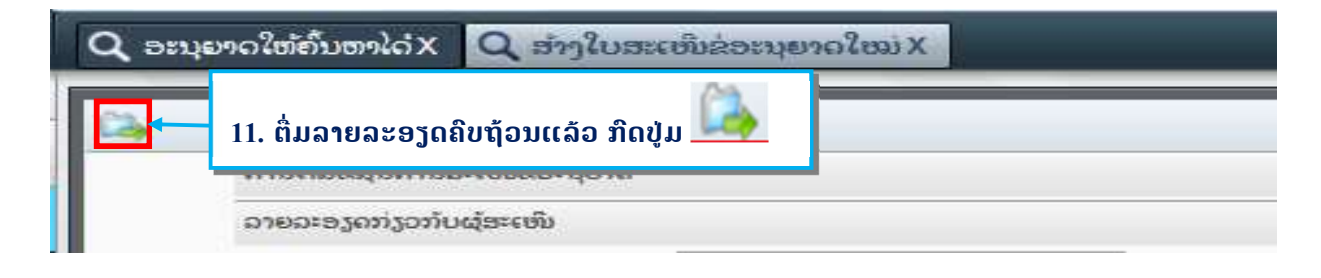

# ຂໍ້ຄວາມຂ້າງລຸ່ມນີ້ຈະປະກິດຂຶ້ນຫລັງຈາກທີ່ທ່ານກິດປຸ່ມ "ສິ່ງ" . ຈາກນັ້ນ ກິດໃສ່ປຸ່ມ 🧰 ເພື່ອຢືນຢັນ

ໃບສະເໜີຂໍອະນຸຍາດ Import License (Machinery and Road Vehicles) ຂອງທ່ານຈະຖືກ ສົ່ງໄປຫາ Ministry of Industry and Commerce ເພື່ອດ່າເນີນການອະນຸມັດ. ແລະ Technical Appproval for Import ສາມາດນ່າໃຊ້ໄດ້ຫລັງຈາກ Import License (Machinery and Road Vehicles) ໄດ້ຮັບການອະນຸມັດ ແລະ ອອກໃຫ້ຢ່າງເປັນຫາງການແລ້ວ. ກະຊວງທີ່ກ່ຽວຂ້ອງກັບ ໃບສະເໜີຂ່ອະນຸຍາດແຕ່ລະສະເບັບຈະເປັນໜ່ວຍງານທີ່ເກັບຄ່າທ່ານນູມ ຫລັງຈາກທີ່ໃບສະເໜີ ດັ່ງກ່າວນັ້ນໄດ້ຖືກຍືນໄປຫາກະຊວງທີ່ກ່າວມານັ້ນ. ໃຫ້ທ່ານກວດເບິ່ງຄວາມຖືກຕ້ອງຂອງລາຍ ລະອຽດໃນໃບສະເໜີຂອງທ່ານເພື່ອໃຫ້ແນ່ໃຈວ່າທຸກຢ່າງຖືກຕ້ອງແລ້ວກ່ອນທີ່ຈະສົ່ງໃບສະເໜີ ນີ້. ທ່ານໝັ້ນໃຈທີ່ຈະສົ່ງໃບສະເໜີນີ້ແລ້ວບ່?

### ລະບົບຈະສະແດງຂໍ້ຄວາມສຳເລັດແລ້ວ ພ້ອມເລກລະຫັດຂອງໃບສະເໜີ, ພ້ອມນັ້ນລະບົບຈະສິ່ງອີເມວແຈ້ງເຕືອນທ່ານ

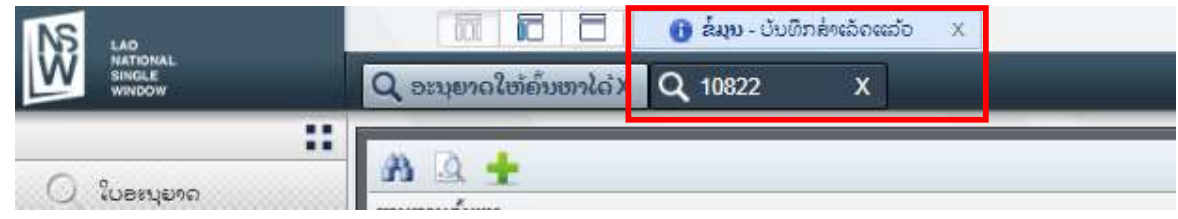

### ຕົວຢ່າງອີເມວແຈ້ງເຕືອນ (ທ່ານຈະໄດ້ຮັບອີເມວທຸກຄັ້ງເວລາສິ່ງໄປສະເໜີສຳເລັດ, ເວລາເຈົ້າໜ້າທີ່ອະນຸມັດ ແລະ ໄປສະເໜີຖືກປະຕິເສດ)

| BIVAC | Operation Department                   | BIVACLAO.VTE.US.IN.03       |
|-------|----------------------------------------|-----------------------------|
| LAO   | LNSW User Guide for EOs & SAs (Permit) | Page <b>11</b> of <b>20</b> |

| noreply@laonsw.net < | noreply@laonsw                                                                    | /.net>                                                                                                    |                                                                                      |                                                                                           |                                                               |
|----------------------|-----------------------------------------------------------------------------------|----------------------------------------------------------------------------------------------------|--------------------------------------------------------------------------------------|-------------------------------------------------------------------------------------------|---------------------------------------------------------------|
| To:touyangnyiayer@ya | ahoo.com                                                                          |                                                                                                    |                                                                                      |                                                                                           |                                                               |
| Sep 12 at 11:35 AM   |                                                                                   |                                                                                                    |                                                                                      |                                                                                           |                                                               |
|                      | ສະບາຍຕີທ່ານ ບໍລິ                                                                  | ໍາສັດ                                                                                                    |                                                                                      |                                                                                           |                                                               |
|                      |                                                                                   |                                                                                                    |                                                                                      |                                                                                           |                                                               |
|                      | ອີເມວສະບັບນີ້ ໄດ້<br>ະແຈ້ງໃຫ້ທ່ານຣັບຍ່<br>ລາຍລະອຽດໃບສະ                            | ່ເສິງຫາເພື່ອຍັ້ງຍືນໃຫ້ທ່ານຣັ<br>ຣຸ້ວ່ານີ້ແມ່ນສິ່ງໃບສະເໜີຂໍ່ອ<br>ແໜີຂໍອະນຸຍາດ ມີດັງລຸ່ມນີ້:                              | ່ບຊາບວ່າ ກະຊວງທີ່ກ່ຽວຂ້ອງ<br>ອະນຸຍາດເທົ່ານັ້ນ ຊຶ່ງບໍ່ໄດ້ໝາຍຄ                         | ໄດ້ຣັບໃບສະເໜີຂໍອະນຸຍາດຂອງທ່າ<br>າວາມວ່າໃບສະເໜີຂອງທ່ານຈະໄດ້ຄໍ                              | ານແລ້ວ ແລະ ຈ<br>ຣັບການອະນຸມັດທັນທີ.                           |
|                      | ອີເມວສະບັບນີ້ ໄດ້<br>ະແຈ້ງໃຫ້ທ່ານຣັບຄ<br>ລາຍລະອຽດໃບສະ<br>I. <b>ຂໍ້ມຸນຂອງຜຸ້ຣັ</b> | ເສິງຫາເພື່ອຍຶ່ງຍືນໃຫ້ທ່ານຣັ<br>ຣຸ້ວ່ານີ້ແມ່ນສິງໃບສະເໜີຂໍ່ອ<br>ແໜີຂໍອະນຸຍາດ ມີດັງລຸ່ມນີ້:<br>ID ໃ <b>ບສະເໜີຂໍອະນຸຍາດ</b> | ເບຊາບວ່າ ກະຊວງທີ່ກ່ຽວຂ້ອງ<br>ທະນຸຍາດເຫົານັ້ນ ຊຶ່ງບໍ່ໄດ້ໝາຍຄ<br>ເຊິ່ <b>ໃບອະນຸຍາດ</b> | ໄດ້ຮັບໃບສະເໜີຂໍ່ອະນຸຍາດຂອງທ່າ<br>ເວາມວ່າໃບສະເໜີຂອງທ່ານຈະໄດ້ຄໍ<br><b>ກະຊວງອອກໃບອະນຸຍາດ</b> | ານແລ້ວ ແລະ ຈ<br>ຣັບການອະນຸມັດທັນທີ.<br><b>ກົມອອກໃບອະນຸຍາດ</b> |

# 1.2 <u>ການດັດແກ້ໃບສະເໝີຂໍໃບອະນຸຍາດຫຼັງຈາກຖຶກປະຕິເສດ</u>

| LAD<br>NATIONAL<br>SINGLE<br>WINDOW                                                                                                    |                                                                                                    |                                                                               |                                                                |                                                 | 🎎 E1505 🏠 ໜ້າຫລັກ 🗜 ອອກຈາກລະບົບ    |
|----------------------------------------------------------------------------------------------------|----------------------------------------------------------------------------------------------------|-------------------------------------------------------------------------------|----------------------------------------------------------------|-------------------------------------------------|------------------------------------|
| Q luonene                                                                                                    |                                                                                                    |                                                                               |                                                                |                                                 |                                    |
| Magnut.<br>Bangut.<br>Bangut | <ul> <li>□</li> <li>□</li></ul> | 1. ກວດເບິ່ງ ຫ<br>2. ກີດໃສ່ <sup>±</sup> ແລ້:<br>ນັ້ນດັບເບົ້ນຄິກໃສ່            | າງຂ້າງດ້ານຂວາມືສຸດ<br>ວໃບສະເໝີຈະຂຶ້ນໄປຢູ່<br>ໃບສະເໝີ. ດັດແກ້ສຳ | ຂອງລະບົບ ແລ້ວ<br>ກິດຈະກຳຂອງຂໍ<br>ເລັດໃຫ້ກີດປຸ່ມ | ກີດປຸ່ມນີ້<br>າພະເຈົ້າ, ຫຼັງຈາກ    |
| Q roomente                                                                                                    | ດັດແກ້ໃບສະເໜີຂ່ອະນຸຍາດທີ່ຖື <mark>ກອະ</mark> ເ                                                                                                    | 1999                                                                          |                                                                |                                                 |                                    |
|                                                                                                    | ລາຍລະອຽດກ່ຽວກັບຜູ້ຮ້ອງຂໍໃບອະນຸຍ                                                                                                    | 20                                                                            |                                                                |                                                 | ກິດຈະກຳຂອງຂ້າພະເຈົ້າ               |
|                                                                                                    | ຊີຜູ້ນ່າໃຊ້                                                                                                    | Import & export Co., Ltd                                                      | ເລກປະຈຳຕົວຜູ້ເສຍອາກອນ                                          | 888012345678                                    | S D To Register 19R5CRI00010       |
| ·許容相違いの何見」                                                                                                    | ປະເທດ                                                                                                    | LA Lao People's Democratic Rep *                                              |                                                                |                                                 | 1 ຄະການສະເໜຂອະນຸຍາດທາກ 17602       |
|                                                                                                    | ທີ່ຍຸ                                                                                                    |                                                                               | ເບີໂທຕັ້ງໂຕະ ຫລີ ເບີມີຖື                                       | 020                                             | 🦷 ຟູປະກອບການ                       |
|                                                                                                    | ບ້ານ                                                                                                    | Naxy                                                                          | ပေးယံက                                                         |                                                 | ດັດແກ້ໃບສະເໜີຮ່ອະນຸຍາດທີ່ຖືກ 15203 |
|                                                                                                    | ເມືອງ                                                                                                    | Syasetha                                                                      | ອີເມວ                                                          | motortestcompany @yahoo.com                     | ດັດແກ້ໃນສະເໜີຂໍອະນຸຍາດທີ່ຖືກ 18204 |
|                                                                                                    | ແຂວງ                                                                                                    | VTE                                                                           |                                                                |                                                 | 🛨 ຜູ້ປະກອບການ                      |
|                                                                                                    | ສ່ວນຂໍ້ມຸນທີ່ວໄປກ່ຽວກັບໃບອະນຸຍາດ                                                                                                    |                                                                               |                                                                |                                                 | 🛨 ຜູ້ປະກອບການ                      |
|                                                                                                    | ປະເພດໃບອະນຸຍາດ P0001ໃບອະ<br>ກົມທີ່ອອກໃບ DIME ກົມກ<br>ອະນຸຍາດ                                                                                                    | ນຸຍາດນ່າເຂົ້າ (ເກືອງກັນຈັ: * ກະຊວງທີ່ອ<br>ອະນຸຍາດ<br>ານນ່າເຂົ້າ ແລະ ສົ່ງອອກ * | ອກໃບ MOIC ກະຊວງ ຊຸດສາຫະກຳ ແລະ ການ: *                           | ດ່ານພາສີບ່ອນຍື່ນ R5C1(ດ່ານພາສີສ<br>ແຫ່ງພາສີ     |                                    |

# 1.3 <u>ການກວດເບິ່ງເຫດຜືນຂອງໃບສະເໝີທີ່ຖືກປະຕິເສດ</u>

| LAO<br>NATIONAL<br>SWINDOW                                                                                 | 🔟 🔽 🗖 🚺<br>Q ການຄົ້ນຫາໃບລະນຸຍາດX Q                                                                                                    | ການຄົນຫາໃບອະນຸຍາ | ດດ້ວຍເລກທີ່ໃບສະເໜີຂ່ລະນຸຍາດ )                           |             | _                      |            | A E1505           | 📸 ໜ້າຫລັກ 🕒 ອອກຈາກ |
|----------------------------------------------------------------------------------------------------|----------------------------------------------------------------------------------------------------|------------------|---------------------------------------------------------|-------------|------------------------|------------|-------------------|--------------------|
| <ul> <li>ໂບອສຸຍາດ</li> <li>ໂບອສຸຍາດ</li> <li>ການທັນອາໂບອະນຸຍາດດັດ</li> <li>ການທັນອາໂບອະນຸຍາດດັດ</li> </ul> | <ul> <li>ເຈົ້າອາໄລເອການສໍາພອກໃບອະນຸຍາດ</li> <li>ເອົາອາໄລເອການສໍາພອກໃບອະນຸຍາດ</li> <li>ເອົາປະເອດເຈີຍຂໍໄບອະນຸຍາດ</li> <li>ເອກເປັນເອົາເຈັນຂໍ້ໄບອະນຸຍາດ</li> <li>ເອກເປັນເອົາເຈັນຂໍ້ໄບອະນຸຍາດ</li> <li>ເອກເປັນເອກເຫຼີຍສຳລັງຂໍ້ມີເປັນເອກເຫັນ</li> <li>ເອກເປັນເອກເຫຼີຍສຳລັງຂໍ້ມີເປັນເອກເຫັນ</li> <li>ເອກເປັນເອກເຫຼີຍສຳລັງຂໍ້ມີເປັນເອກເຫັນ</li> </ul> | 02<br>7802       | ປະເພດຂອງໃນສະ<br>ອະນຸຍາດ<br>ບ່ານສິດິນຫລີກອນ<br>ຂ່ອານຸຍາດ | ເໜັນຂ່      | •<br>•                 |            |                   | 04                 |
| UT                                                                                                    | ຜົນການຄົ້ນຫາ                                                                                                    | ຕາຕະລາງຕິດາມກິດ  | ອະກ່າ                                                   |             |                        |            |                   |                    |
|                                                                                                    | ID ຂອງໃນສະເໜີເຂ່ໃນອະນຸຍາຄ                                                                                                    | ຜູ້ປະຕິບັດງານ    | ຊື່ຕົວຈຶ່ງຂອງຜູ້ປະກອບການ                                | ຊີ້ກິດຈະກ່າ | ເວລາທີ່ໄດ້ປະທັບລົງແລ້ວ | ເຫດຜົນ     | ໝາຍເຫດ            | ບຸຍາດ              |
|                                                                                                    | 17602                                                                                                    | E1592            | E1592                                                   | ໃບອະນຸຍາດໄເ | 2020-06-30 13:12:11    | ហែតអណ្ដេរ  | -                 |                    |
|                                                                                                    |                                                                                                    | System           | System                                                  | ໃບອະນຸຍາດທີ | 2020-06-30 13:12:12    | ပြားလော်နံ |                   |                    |
|                                                                                                    |                                                                                                    | L4146            | L4146                                                   | ໃບອະນຸຍາດທີ | 2020-06-30 13:25:50    | ပြားလောန်  | Test to reject it |                    |
|                                                                                                    |                                                                                                    | E1592            | E1592                                                   | ໃບອະນຸຍາດໄເ | 2020-07-13 12:36:32    |            |                   |                    |
|                                                                                                    |                                                                                                    | L3917            | L3917                                                   | ໃບອະນຸຍາດທີ | 2020-07-13 12:40:09    | ್ಟ 05      | test to reject o  |                    |
|                                                                                                    |                                                                                                    |                  | BIVAC LAO S                                             | OLE CO., L  | TD                     |            |                   |                    |

| BIVAC | Operation Department                   | BIVACLAO.VTE.US.IN.03       |
|-------|----------------------------------------|-----------------------------|
| LAO   | LNSW User Guide for EOs & SAs (Permit) | Page <b>12</b> of <b>20</b> |

# 1.4 <u>ການຕໍ່ໃບອະນຸຍາດ (ໃຊ້ສະເພາະໃບອະນຸຍາດນາເຂົ້າພາຫະນະ)</u>

| NS 140                   |                                           |                                            |                              |                           |
|--------------------------|-------------------------------------------|--------------------------------------------|------------------------------|---------------------------|
| WINDOW                   | Q ການຄົ້ນຫາໃບອະນຸຍາດ X Q                  | ູ ສ້າງໃບສະເໜີຂ່ອະນຸຍາດໃໝ່X                 |                              |                           |
| ( ໃນອະນຸຍາດ              | 🕅 🔍 🛨 🎬 📮 🚡<br>ເງື່ອນໄຂການຄົ້ນຫາໃບອະນຸຍາດ |                                            |                              |                           |
| Q ການຄົ້ນຫາໃບສະນຸຍາດ     | ເລກທີ່ໃບອະນຸຍາຄ                           | 00121088 ປະແພດໃ                            | ບອະນຸຍາຄ                     | *                         |
| O ການຄົ້ນຫາໃບອະນອາດດ້ວຍເ | ເລກປະຈຳຕົວຜູ້ເສຍອາກອນ                     | າາະຊວງທີ                                   | ອອກໃບອະນຸຍາດ                 | *                         |
|                          | 1. ປ້ອນເລກໃບອະນຸຍ                         | າດແລ້ວກີດປຸ່ມ ෯ , ຫຼັງຈາກກ                 | ັ້ນກົດໃສ່ໃ <b>ນອະນຸຍາດ</b> ແ | ລ້ວກີດປຸ່ມ                |
|                          | ຜິນການຄົ້ນຫາ                              |                                            |                              |                           |
|                          | ເລກທີ່ໃບອະນຸຍາດ                           | ເລກປະຈຳຕົວຜູ້ເສຍອາກອນຂອງຜູ້ສະເໜີລໍໃບອະນຸຍາ | ສະຖາງເມະ                     | ກະຊວງທີ່ອອກໃນອະນຸຍາດ      |
|                          | 00121088                                  | 555000555111                               | ນ່າໃຊ້ໄດ້                    | ກະຊວງ ຊຸດສາຫະກາ ແລະ ການຄຳ |

| NS 140                       |                           |                                  |                          |                        |
|------------------------------|---------------------------|----------------------------------|--------------------------|------------------------|
| NATIONAL<br>SINGLE<br>WINDOW | Q ການຄົ້ນຫາໃບອະນຸຍາດ      | X Q ສ້າງໃບສະເໜີຂໍອະນຸຍາດໃໝ່X     |                          |                        |
| ີ ເກຍເກີຄາຍ                  | ໃນສະເໜີລໍຕ່ອາຍຸການນຳໃຊ້   | 2. ຫຼັງຈາກນັ້ນກິດປູ              |                          |                        |
| Q ການຄົ້ນຫະໃບລະນຸຍາຈ         | ລາຍລະອຽດກ່ຽວກັບຜູ້ຮ້ອງຂໍໃ | ໃບອະນຸຍາດ                        |                          |                        |
| Q ການຄົ້ນຫາໃບອະນຸຍາດດ້ວຍເລະ  | ຊື່ຜູ້ນຳໃຊ້               | Tanoy_Logistics Co., Ltd         | ເລກປະຈຳຕົວຜູ້ເສຍອາກອນ    | 555000555111           |
|                              | ປະເທດ                     | LA Lao People's Democratic Rep * |                          |                        |
|                              | ಣಿಟ್ಟ                     |                                  | ເບີໄທຕັ້ງໂຕະ ຫລື ເບີມີຖື | 020 23626265           |
|                              | ບ້ານ                      | highigi                          | ເບີດເຟັກ                 | 021                    |
|                              | ເມືອງ                     | gjhj                             | ອິເມວ                    | nazatest1990@gmail.com |
|                              |                           | ghj                              |                          |                        |

| องสัญ<br>No. Description of Goods                                                                                                    | 8                                                 | HS Code      | 41020 222 คิวซ่อง                                                          | foundations         | staquifju<br>Currenzy          | Total Value |    |
|----------------------------------------------------------------------------------------------------|---------------------------------------------------|--------------|----------------------------------------------------------------------------|---------------------|--------------------------------|-------------|----|
| ថៃកណ្ដាដៃថ្មី (រណាទះលើកណ្ដាំនាំដីដែ<br>ថា 2.001, 18701) > -<br>លីកមានិកលដែលស្ដែងប្រាស់សំមេទាំងនេះទី<br>1 (870120) > និងនោះសើកអ្នកដំណ<br>(870120) > និងនោះសើកអ្នកដំណ                                                                                                   | Tuerfiolity<br>HonityDoday<br>Lagu (CKD) 87012010 |              | 3. ຫຼັງຈາກໄດ້ມີການອະນຸມັດແລ້ວ, ວັນທີບ<br>ກຳນົດໃໝ່ ກໍ່ຈະສະແດງຢູ່ໃນໃບອະນຸຍາດ |                     | ໝົດ                            |             |    |
|                                                                                                    |                                                   |              | - NY                                                                       | -                   | nui / Tistal                   | 10,000.00   | 11 |
| deuledin / Cuttom: Clearance Office                                                                                                    | 100                                               | ur 40%, tile |                                                                            | cibe<br>On behalf o | nu: Madinitu<br>i Director Gen | retal.      |    |
| กลางอาการที่เป็นจากที่ได้เหล่าได้                                                                                                    | verstellDespiritiesedull 25                       |              | Runi-Fix / Denster General                                                 |                     |                                |             |    |
| Aengin Newcool<br>Import License Extended until                                                                                                    | 2                                                 | 29/10/2018   |                                                                            | 103                 | She c                          | -           |    |
| Submission of false information shall result in penalties.           2.         Submission of false information shall result in penalties.           3.         Hullouff @ Gyessiy@elicencewilloublif@escapere.           Do not abler or modify without authemption. |                                                   |              | 1                                                                          | Dentry .            | 5                              |             |    |

# 1.5 <u>ການຂໍດັດແກ້ໃນອະນຸຍາດ</u>

ຫຼັງຈາກໃບອະນຸຍາດອອກແລ້ວ, ກໍລະນີຕ້ອງການຂໍດັດແກ້ ຈະມີຄ່າທຳນຽມອີງຕາມລະບຽບພາຍໃນຂອງແຕ່ລະກົມ

- ດັດແກ້ໄດ້ 10 ຈຸດຕາມລາຍລະອຽດດັ່ງລຸ່ມນີ້:
- 2. ລາຍລະອງດຂອງຜູ້ສົ່ງອອກ/ Consignor details

### BIVAC LAO SOLE CO., LTD

| BIVAC | Operation Department                   | BIVACLAO.VTE.US.IN.03       |
|-------|----------------------------------------|-----------------------------|
| LAO   | LNSW User Guide for EOs & SAs (Permit) | Page <b>13</b> of <b>20</b> |

- 3. ລະບອບໃບແຈ້ງພາສີ/ Customs Regime
- 4. ປະເພດການນຳເຂົ້າ/ Type of import
- 5. ເລກລະຫັດສິນຄຳ/ HS code
- 6. ລາຍລະອງດຂອງສິນຄ້າ/ Descriptions of goods
- 7. จำมอมສິมถ้า/ Quantity
- 8. **ມູນຄ່າຕໍ່ຫົວໜ່ວຍ/** Unit value
- 9. ສະກຸນເງິນ/ Currency

| 10. ເອກະສານຄັດ                                                                        | ຕິດ                                              | 1. ປ້ອນເລກທີ<br>ເປັນສີຟ້າ -> | ່າໃບອະນຸຍາດແລ້ວກົດ<br>剤                                                | 🕅 ->ຈາກນັ້ນກົດໃສ່ໃຫ້                              |
|---------------------------------------------------------------------------------------|--------------------------------------------------|------------------------------|------------------------------------------------------------------------|---------------------------------------------------|
| <ul> <li>ໂບອະນຸຍາດ</li> <li>ໂບອະນຸຍາດ</li> <li>ການຄົ້ນຫາໃບອະນຸຍາດດ້ວຍແລກທີ</li> </ul> | (3) (1) (1) (1) (1) (1) (1) (1) (1) (1) (1       | 00146072                     | ປະເພດໃບອະນຸຍາດ<br>ກະຊວງທີ່ອອກໃບອະນຸຍາດ<br>ກົມທີ່ອອກໃບອະນຸຍາດ<br>ລະຖານະ | · · · · · · · · · · · · · · · · · · ·             |
|                                                                                       | ບັນການຄົ້ນຫາ<br>ເລກທີ່ ໃນອະນຸມຄອກຈັກ<br>00146072 | 555000555111                 | สรีของมาย<br>อำใส์ได้                                                  | ກະຊວງທີ່ລາກໃນລະບຸມາດ<br>ກະຊວງ ອຸດສາຫະກຳ ແລະ ການດຳ |

## 2. ຂຽນລາຍລະອຽດທີ່ຕ້ອງການຂໍດັດແກ້

| <b>C</b> .         |                        |   |
|--------------------|------------------------|---|
| ລາຍລະອງດການແກ້ໄຂ   |                        |   |
| ຄ່ຳເຫັນໃນການດັດແກ້ | 1. x0000x<br>2. x0000x | * |

# 3. ໃນກໍລະນີ ຕ້ອງການຂໍດັດແກ້ເອກະສານທີ່ຄັດຕິດໄປ ໃຫ້ຄັດຕິດຊ້ຳເຂົ້າໄປເລີຍ

| 습  | ປະເພດ ລາ                                   | ລາຍລະອຽດ                                     | ຈຳນວນ          | ໝ້າ | ເອກະສານ                  |
|----|--------------------------------------------|----------------------------------------------|----------------|-----|--------------------------|
| *  | ໃບອະນຸຍາດນຳເລົ້າ (ເຄື່ອງກິນຈັກໜັກ ແລະ ຍານພ | Import License (Machinery and Road Vehicles) | 41552578322429 | 1   | PRM_C1.pdf               |
| 22 | ໃບປັ່ງບົນການມອບພັນທະອາກອນ                  | ามมอบมัมชะอาภอม - 45165955202                |                | 1   | Template for Tests - LAO |
| 38 | ລາຍການຫຸ້ມທີ່ສິນຄຳ                         | (2)                                          | 64193246865214 | 1   | ACDD_8item.pdf           |
| 36 | ໃບທະນຽນອາກອນ                               | (*)                                          | 84874380668858 | 1   | Template for Tests - LAO |
| 22 | ໃບທະບຽນວິສາຫະກິດ                           | <i>(2)</i>                                   | 84973612721583 | 1   | Template for Tests - LAO |
| ×  | ໄກດ້າ, ສັນຍາຂາຍ ຫລື ໃນອິນວອຍ               | 2                                            | 94388128275300 | 1   | Brochure.pdf             |

| BIVAC | Operation Department                   | BIVACLAO.VTE.US.IN.03       |
|-------|----------------------------------------|-----------------------------|
| LAO   | LNSW User Guide for EOs & SAs (Permit) | Page <b>14</b> of <b>20</b> |

|                                                                                                    | 🕅 🗖                                                                                                    | ero X                                                                  |                                       |
|----------------------------------------------------------------------------------------------------|----------------------------------------------------------------------------------------------------|------------------------------------------------------------------------|---------------------------------------|
| <ul> <li>ໃບຂະນຸຍາດ</li> <li>ການຄົ້ນຫາໃບຂະນຸຍາດ</li> <li>ການຄົ້ນຫາໃບຂະນຸຍາດດົວ</li> <li>ການຄົ້ນຫາໃບຂະນຸຍາດດົວ</li> <li>ການຄົ້ນຫາໃບຂະນຸຍາດ</li> </ul> | ມແລກຍົ         ຄຳແຫັນໃນການຄັດ           ມແລກຍົ         ຄຳແຫັນໃນການຄັດ           ຄຳແຫັນໃນການຄັດ           ຄຳແຫັນໃນການຄັດ           ໂມນ - ເຂກະສາມຖືກສິງໄປຍັງຫຼວຍງານທີ່ກ່ຽວຂ້ອງສັ           16506         X | ີ່າມຄືບຖ້ວນແລ້ວກີດ 🎑 .<br>ແຫ້<br>ແล້ແລ້ວ X                             | > ຈະໄດ້ເລກທີຕິດຕາມເອກະສາງ             |
| ເງື່ອນໄຂການຄົ້ນຫາໃບອະນຸຍາດ                                                                                                    |                                                                                                    |                                                                        |                                       |
| ເລກຫໍ່ ໃບອະນຸຍາດຫລັກ<br>ເລກປະຈຳຄິດບໍ່ເສຍອາກອນຂອງ<br>ບໍ່ສະເໜີຂໍໃບອະນຸຍາດ<br>ໃບອະນຸຍາດນີ້ອອກໃຫ້ນຳໃຊ້ໄດ້<br>ເລີ່ມຈາກອັນທີ<br>ຈີນເຖິງອັນທີ              | 00146072                                                                                                    | ປະເພດໃບອະນຸຍາດ<br>ກະຊວງທີ່ອອກໃບອະນຸຍາດ<br>ກົມທີ່ອອກໃບອະນຸຍາດ<br>ສະຖານະ | · · · · · · · · · · · · · · · · · · · |
| ເລກຫີໃບອະນຸຍາດຫລັກ<br>ຕົບການອື່ນຫາ                                                                                                    |                                                                                                    | ansa 2 4334                                                            |                                       |
| (ລຸກທີ່ ໃນອະນຸມາດຫວັກ                                                                                                    | ເລກປະຈຳກິວນ້ຳສາເອາກອນອອງນ້ຳອາເຫນີ                                                                                                    | 67.00-1015, 0-1511-                                                    | กะอาาก็ออกในอะบบวล                    |
| 00146072                                                                                                    | 555000555111                                                                                                    | ม่าใช้ได้                                                              | ກະຊວງ ອຸດສາຫະກຳ ແລະ ການຄຳ             |

# ll. <u>ໃບອະນຸຍາດດ້ານເຕັກນິກ</u>

ທ່ານຈະສາມາດຂໍໃບອະນຸຍາດດ້ານເຕັກນິກຈາກກົມຂົນສິ່ງ, ກະຊວງໂຍທາທິການ ແລະ ຂົນສິ່ງ ໄດ້ ກໍ່ຕໍ່ເມື່ອໃບອະນຸຍາດນຳເຂົ້າ ຂອງ ກົມການນຳເຂົ້ າ-ສິ່ງອອກ, ກະຊວງ ອຸດສາຫະກຳ ແລະ ການຄ້ຳ ໄດ້ຮັບການອະນຸມັດແລ້ວເທີ່ ານັ້ ນ.

| 2.1                 | ການສ້າງ | ໃນສະເໜີຂໍໃ | ໃນອະນອາດ | ດ້ານເຕັກນິກ |
|---------------------|---------|------------|----------|-------------|
| <b>M</b> • <b>I</b> |         | 101000000  | 0002018  |             |

| LAO<br>NATOWAL<br>SINGLE<br>WINDOW                                                                | 🕅 🔂 🗖 词                                                                                                    |                                 |                                                               |                                         | *                              | ເຍວຣ 🟠 ໜ້າຫລັກ 💽 ອອກຈາກລະ    |
|---------------------------------------------------------------------------------------------------|----------------------------------------------------------------------------------------------------|---------------------------------|---------------------------------------------------------------|-----------------------------------------|--------------------------------|------------------------------|
| <ul> <li>ໂບອານຸຍາດ (01)</li> <li>ຊ ລາມມາດໃຫ້ກັບການ</li> <li>ຊ ການສະເໜີມຮ່ວກມູຍາດຄົ້ນອາ</li> </ul> | Al Construction of the second second secon | 4 02                            | ປະເພດໃນສະນຸຍາດ<br>ກະຊວງສື່ອສາກໃນສະນຸຍາດ<br>ກັນທີ່ອອກໃນສະນຸຍາດ | ປ້ອນເລກທີ່ໃບອະນູຍ<br>ນັ້ນກົດໃສ່ເລກອະນູຍ | າດ ກົດປຸ່ມ 🎢<br>າດ ແລ້ວກົດປຸ່ມ | ຈາກ<br>ເ⊈                    |
|                                                                                                   | ເລກທີໃນອະນຸຍາດ                                                                                                    | ເລກປະຈຳຕົວຜູ້ເສຍອາກອນຂອງຜູ້ສະເຫ | ທີ່ລໍໃບອະນຸຍາເ ສະຖານະ                                         | ກະຊວງທີ່ອອກໃບອະນຸຍາດ                    | ກົມທີ່ອອກໃບອະນຸຍາດ             | ວັນທີທີ່ສາມາດນໍ່າໃຊ້ໃບອະນຸຍາ |
| 03                                                                                                | 00100323                                                                                                    | 111122135                       | ນ່າໃຊ່ໄດ້                                                     | ກະຊວງຊຸດອາຫະກໍ່າ ແລະ ການຄຳ              | ກັມການນຳເຂົ້າ ແລະ ສົ່ງອອກ      | 2018-09-12                   |
|                                                                                                   |                                                                                                    |                                 |                                                               |                                         |                                |                              |

| BIVAC | Operation Department                   | BIVACLAO.VTE.US.IN.03       |
|-------|----------------------------------------|-----------------------------|
| LAO   | LNSW User Guide for EOs & SAs (Permit) | Page <b>15</b> of <b>20</b> |

| NS 140                                                      |                                                                                                    |                                                                                                    |                                         | 🤱 E908   🏠 ໜ້າຫລັກ                   |
|-------------------------------------------------------------|----------------------------------------------------------------------------------------------------|----------------------------------------------------------------------------------------------------|-----------------------------------------|--------------------------------------|
| Single<br>Window                                            | Q ອະນຸຍາດໃຫ້ຄົ້ນຫາໄດ້X Q ສ້າງໃນສະເໜີຂ່ອະນຸຍາດໃນ                                                                                                    | Xia                                                                                                    |                                         |                                      |
| ::                                                          | (a)                                                                                                    | ຕື່ມຂໍ້ມູນໃສ່ຕາມຫ້ອງທີ່ມີ                                                                                              | ໝາຍດາວສີແດງ                             |                                      |
| <ul> <li>ໃບອານຸຍາດ</li> <li>Q ອານຸຍາດໃຫ້ຄົນຫາໄດ້</li> </ul> | ການຕື່ມຂໍ້ມູນການສະເໜີເຂື່ອະນຸຍາດເຜີ່ມເຕີມ<br>ໃບອະນຸຍາດຫລັກ ໃນອະນຸຍາດເຜີ່ມເຕີມ                                                                       | ຕາມລຳດັບ                                                                                                    | -                                       |                                      |
| Q ການຮະເໜີຂ່ອະນຸຍາດຕົ້ນອາ                                   | າງມະໂບສະເຫັນຫົວໄປ<br>ປະເພດະໂບສະນຸອກດ P0005 ເັບອະນຸຍຸດດບໍ່ແຂ້ດທາງດຳນະກໍາ +<br>ກັນເຫັດສາໃນ<br>ສະນຸຍາດ<br>ຫໍ່ມະຊາດການຄຳ •<br>ຫ້ອງໃຫ້ຄຳເຫັນຫ້ອງ<br>ຄ.ສາ | ກະຊວງມີຄອກໃບ<br>ອະນຸຍາດ<br>•<br>•<br>•<br>•<br>•<br>•<br>•<br>•<br>•<br>•<br>•<br>•<br>•<br>•<br>•<br>•<br>•<br>•<br>• | ໜ້ອງການພາສີ                             | *                                    |
|                                                             | ລາຍການສິນຄຳ                                                                                                    | ß                                                                                                    | 08                                      |                                      |
|                                                             | ເລກທີ່ລະຫັດສິນຄຳ ລາຍລະອຽດສິນຄຳ                                                                                                    | ຫົວໜ່ວຍວັດແທກ                                                                                                    | ຫົວໜ່ວຍການຕີຂອງຈັ: ກຄາການອອກໃບອະນຸຍາດໝໍ | ບເຕົາ ມຸນຄ່າລວມຂອງໃບອະນຸຍາດເພີ່ມເຕົາ |
|                                                             | 💢 1 8711101200 CBU 100%                                                                                                    | ຈໍ່ານວນ                                                                                                    | 00,000.00                               | *                                    |

| NS LIO                       |                                     | <u>Fi</u>                  |
|------------------------------|-------------------------------------|----------------------------|
| NATIONAL<br>SINGLE<br>WINDOW | Q ອະນຸຍາດໃຫ້ຄົ້ນຫາໄດ້X              | Q ສ່າງໃບສະເໜີຂ່ວະນຸຍາດໃໝ X |
| ເບລະນຸຍາດ                    | C2+                                 |                            |
| Q ການສະເໜີຂ່ອະນຸຍາດຄົ້ນຫ     |                                     |                            |
| 09                           | ເພີ່ມລາຍລະອຽດສິນຄຳ<br>ເອກະສານຄັດຕິດ |                            |

 ຕື່ມຂໍ້ມູນຂອງສີນຄ້າທີ່ຈຳເປັນໃສ່ (ເປັນຕົ້ນແມ່ນ ຍິ່ຫໍ້ ,ພວງມະໄລ ,ລຸ້ນ ,ປະເພດ ,ຄວາມແຮງຈັກ ,ຄວາມຍາວ ,ຈຳນວນບ່ອນນັ່ງ , ນ້ຳໜັກຂອງຍານພາຫະນະ ,ປະເພດພະລັງງານ ,ຈຳນວນລໍ້ ,ຈຳນວນສູບ ,ຄວາມກວ້າງ ,ຄວາມສູງ, ເລກຈັກ(ເລກຖັງ ແລະ ສີ ,.

ໝາຍເຫດ:

ກໍລະນີ ມີລົດຈຳນວນຫຼາຍຄັນ ແລະ ລົດຕ້ອງຢູ່ໃນມາດຖານອັນດຽວກັນ, ເລກລະຫັດພາສີອັນດຽວກັນ, ສະເປັກຂອງລົດ ແລະ ລຸ້ນດຽວກັນ ກໍລະນີນີ້ທ່ານສາມາດ ອັບໂຫລດເລກຈັກ, ເລກຖັງ ແລະ ສີລົດ ເປັນໄຟລ໌ <u>Excel</u> ເຂົ້າໃນລະບົບໄດ້ເລີຍ *(ໄຟລ໌ <u>Excel</u> ນັ້ນຕ້ອງແມ່ນໄຟລ໌ ມາດຕະຖານທີ່ທາງທີມງານ LNSW ສ້າງຂຶ້ນໃຫ້ເທົ່ານັ້ນຈຶ່ງຈະອັບໂຫລດໄດ້)* 

11. ຈາກນັ້ນໃຫ້ກົດໃສ່ປຸ່ມ ບັນທຶກ 🔚

| BIVAC | Operation Department                   | BIVACLAO.VTE.US.IN.03       |
|-------|----------------------------------------|-----------------------------|
| LAO   | LNSW User Guide for EOs & SAs (Permit) | Page <b>16</b> of <b>20</b> |

| ໜົວໄປທາງດ້ານເຕັກນຶກ              |                      | 10                                            |             |
|----------------------------------|----------------------|-----------------------------------------------|-------------|
| ລະຫັດສິນຄຳ                       | 8711101200           | ປະຄພຄ                                         | HONDA       |
| වග්                              | xxx                  | * <mark>ລຸ</mark> ້ນ                          | Wave 100S   |
| ຮອງຈັກ (ຊືຊື)                    | 250cc                | ມາດຕະຖານທາງດ້ານ<br>ຕັກນິກ                     | 100% 100% - |
| ໃຊ້ມາໄດ້ບໍ່ເກີນປີ                |                      | ພວງມະໄລ                                       | c           |
| ຈ່ານວນທີ່ນັ່ງ                    | 1                    | * ປີຜະລິດ                                     | 2,018 *     |
| ຄວາມສຸງ (ມີວິແມ້ດ)               | 1,00                 | ງ * ລວງຍາວ (ມີລີແມັດ)                         | 1,500 *     |
| ລວງກວ້າງ (ມີລີແມ້ດ)              | 10                   | ງ * ອ່ານວນລ້                                  | 2 *         |
| ຈ່ານວນລຸກສຸບ                     | 13                   | ນ່າໜັກສຸດທິຂອງ<br>1 * ຍານພາຫະນະ<br>(ຈີໃຈກອດນ) | 98 *        |
| ພະລັງງານ/ປະເພດນໍ້າມັນ<br>ເຊື້ອໄຟ | GASC ນ້ຳມັນແອ້ຄຄັງ 🔹 | *                                             |             |
| ນ້ຳໜັກລວມ                        | 1,960                | *                                             |             |
| ຂໍ້ມຸນສະເພາະທາງດຳ                | ນເຕັກນິກສໍາລັບລົດ    | 2                                             |             |
| 🖶 ເລກທີ ເລກຈັນ                   | •                    | ເລກຖັງ                                        | ŝ           |
| 💥 1 JF72E                        | 2101788000           | MLHJF72BXJ510179700                           | BLV         |
| 💥 2 JF72E                        | 2101788001           | MLHJF72BXJ510179701                           | BLV         |
| 9 3 JE72E                        | 2101788002           | MI H JE72BY 1510179702                        | BIV         |

| ເລກທີ | ເລກຈັກ           | ເລກຖັງ              | ສີ  |
|-------|------------------|---------------------|-----|
| 1     | JF72E-2101788000 | MLHJF72BXJ510179700 | BLV |
| 2     | JF72E-2101788001 | MLHJF72BXJ510179701 | BLV |
| 3     | JF72E-2101788002 | MLHJF72BXJ510179702 | BLV |
| 4     | JF72E-2101788003 | MLHJF72BXJ510179703 | BLV |
| 5     | JF72E-2101788004 | MLHJF72BXJ510179704 | BLV |
| 6     | JF72E-2101788005 | MLHJF72BXJ510179705 | BLV |
| 7     | JF72E-2101788006 | MLHJF72BXJ510179706 | BLV |
| 8     | JF72E-2101788007 | MLHJF72BXJ510179707 | BLV |
| 9     | JF72E-2101788008 | MLHJF72BXJ510179708 | BLV |
| 10    | JF72E-2101788009 | MLHJF72BXJ510179709 | BLV |
| 11    | JF72E-2101788010 | MLHJF72BXJ510179710 | BLV |
| 12    | JF72E-2101788011 | MLHJF72BXJ510179711 | BLV |
| 13    | JF72E-2101788012 | MLHJF72BXJ510179712 | BLV |
| 14    | JF72E-2101788013 | MLHJF72BXJ510179713 | BLV |
| 15    | JF72E-2101788014 | MLHJF72BXJ510179714 | BLV |
| 16    | JF72E-2101788015 | MLHJF72BXJ510179715 | BLV |
| 17    | JF72E-2101788016 | MLHJF72BXJ510179716 | BLV |

ນີ້ຄືແບບຟອມ Excel ທີ່ບັນຈຸລາຍລະອຽດ ດັ່ງນີ້;

- 🗸 ເລກຈັກ,
- 🗸 ເລກຖັງ,
- √ ແລະ ສີ.

ຫຼັງຈາກກົດບັນທຶກ ໃຫ້ກວດຄືນ ເພື່ອແນ່ໃຈວ່າຂໍ້ມູນທຸກຢ່າງຖືກຕ້ອງ

- 12. ກົດໃສ່ປຸ່ມສິ່ງ 🍉
- 13. ກົດປຸ່ມ 🥂 ເພື່ອຢືນຢັນການສິ່ງ

| BIVAC | Operation Department                   | BIVACLAO.VTE.US.IN.03       |
|-------|----------------------------------------|-----------------------------|
| LAO   | LNSW User Guide for EOs & SAs (Permit) | Page <b>17</b> of <b>20</b> |

| LAO<br>NATIONAL<br>SINGLE<br>WINDOW                | 🔟 🖸 🗎 🕕                                                                                                    | ຂໍ້ມູນ ການດ່າເປັນງານສໍາເລັດແລ້ວ X<br>ອ້າງໃນສະເໜີຂໍລະນຸຍາດໃໝ່ X                                                                       |                                                                                                    |                                                                                                    | A E906                        | 🕈 ໜ້າຫລັກ 🕒 ອອກຈາກລ  |
|----------------------------------------------------|----------------------------------------------------------------------------------------------------|----------------------------------------------------------------------------------------------------|----------------------------------------------------------------------------------------------------|----------------------------------------------------------------------------------------------------|-------------------------------|----------------------|
| ີ ໃບອກນະກລ<br>ເບື່ອກນະກລ<br>ເບື່ອການອາດໃຫ້ຄົນອາໄດ້ | 12<br>ການຕົມຂໍ້ມູນການສະເຫັນຂ່ອະນຸຍາດເພີ່ມ<br>ໃບອະນຸຍາດຫລັກ ໃບອະນຸຍາດເພີ່ມ<br>າງມໃບສະເໜີທົດໄປ                        | <sub>.ຄ</sub> ກິດ                                                                                                    | ລ້ວກົດ OKເພື່ອຢືນ                                                                                                    | ຢັນ ຕາມລຳດັບ                                                                                                    |                               |                      |
|                                                    | ປະເພດໃບອະນຸຍາດ P0032ີບອານຸ<br>ກັມສ້ອອກໃບ<br>ອານຸຍາດ<br>ທ່າມະຊາດການເຈົ້າ PI ກາບບໍ່ແ<br>ພ້ອງໃຫ້ດ່າເຈົ້ານຫ້ອງ<br>ພ້ #1 | ໃນສະເປັນຂໍ້ອະນຸຍາດ T<br>Public Work and Tran<br>ອະນຸຍາດແຕ່ລະສະບັບ<br>ໄດ້ຖືກຍິນໃນຫາກະຊວງ<br>ໃນສະເປັນຂອງທ່ານເຜີ<br>ໝັ້ນໃຈທີ່ຈະກົງໃນສະແ | echnical Appproval for Import ຂອງທ່ານາ<br>isport ເລືອດ່າະເປັນການອະນຸມັດ. ກາຊດງທີ<br>ຈະເປັນຫນ່ວຍງານນີ້ເກັບລາທ່ານມູນ ຫລັງຈ<br>ທີ່ກ່າວມານັ້ນ. ໃຫ້ທ່ານກວດເບິ່ງຄວາມຖືກ<br>ວໃຫ້ແນ່ໃຈຕ່າທຸກຢ່າງຖືກຕ້ອງແລ້ວກ່ອນນີ້<br>ວິນ<br>OK Cancel | ຈະຖືກສົ່ງໄປຫາ Ministry of 50<br>ກ່າງວະຂ້ອງກັບໃບສະເຫັນຂໍ<br>າກທີ່ໃນສະເຫັນດັ່ງກ່າວນັ້ນ<br>ເຕັອງຂອງລາຍລະອູດໃນ<br>ໄຈະສົ່ງໃບສະເຫັນນີ້. ທ່ານ | 31ໄດ້ຄົນເພາສິສອງເທົານຈະເລັງ • | *:                   |
| S. 18-3 13 16-8                                    | ລາຍການສິນຄ້າ                                                                                                    |                                                                                                    |                                                                                                    |                                                                                                    |                               |                      |
|                                                    | ເລກທີ່ ລະຫັດສິນຄຳ                                                                                                   | ລາຍລະອຽດສິນຕຳ                                                                                                    | ຫົວໜ່ວຍວັດແທກ                                                                                                    | ໜົວໜ່ວຍການຕີຂອງຈຳ                                                                                                    | ລາຄາການອອກໃບອະນຸຍາດເພິ່ມເຕີມ  | ມຸນຄ່າລວມຂອງໃບອະນຸຍາ |
|                                                    | X 1 8711101200                                                                                                    | CBU 100%                                                                                                    | ອ່ານວນ                                                                                                    | 1.00                                                                                                    | 100,000.00                    | 100,000.00           |
|                                                    |                                                                                                    |                                                                                                    |                                                                                                    |                                                                                                    |                               |                      |

# 2.2 <u>ການດັດແກ້ໃບສະເໝີຂໍໃບອະນຸຍາດດ້ານເຕັກນິກ</u>

### ໝາຍເຫດ:

- 1. ການດັດແກ້ຂໍ້ມູນຂອງໃບສະເໜີຂໍໃບອະນຸຍາດດ້ານເຕັກນິກ ແມ່ນໃຫ້ປະຕິບັດຄືຂໍ້ 1.2
- 2. ການກວດເບິ່ງເຫດຜົນໃບສະເໜີຂໍໃບອະນຸຍາດດ້ານເຕັກນິກ ຖືກປະຕິເສດແມ່ນໃຫ້ໃຫ້ປະຕິບັດຄື 1.3

# lll. <u>ຂັ້ນຕອນການມອບສິດໃຫ້ແກ່ຕົວແທນຊິບປິ່ງ</u>

| ພາກສ່ວນທີ່ສາມາດມອບອຳນາດ (ມອບສິດ) ໄດ້ | ມອບອຳນາດ (ມອບສິດ) ໃຫ້ຜູ້ບໍລິການແຈ້ງພາສີ (ຊິບປິ່ງ) |
|--------------------------------------|---------------------------------------------------|
| ຜຸ້ນຳເຂົ້າ / ຜຸ້ສົ່ງອອກ              | $\checkmark$                                      |
| ຜູ້ບໍລິການແຈ້ງພາສີ (ຊິບປິ່ງ)         | x                                                 |

ເຂົ້າສູ່ລະບົບໂດຍປະຕິບັດຕາມຂັ້ນຕອນ ທີ່ໄດ້ລະບຸໄວ້ຂ້າງເທີງນັ້ນ.

- 1. ໃນໜ້າຕ່າງຂອງ ໃບອະນຸຍາດທີ່ຄົ້ນຫາໄດ້
- 2. ປ້ອນເລກທີ່ໃບອະນຸຍາດ ແລະ ກິດຄົ້ນຫາ
- 3. ກົດເລືອກ ໃບອະນຸຍາດ, ກົດປຸ່ມມອບອຳນາດ (ມອບສິດ) 🏾

| NS 40                          |                                              |                                    |                            |
|--------------------------------|----------------------------------------------|------------------------------------|----------------------------|
| W NATIONAL<br>SINGLE<br>WINDOW | ີ<br>ລາະນຸຍາດໃຫ້ຄົ້ນຫາໄດ່ X                  |                                    |                            |
| ີ ໃບອະນຸຍາດ 01                 | 🕅 🔍 🛨 🔅                                      |                                    |                            |
| Q ອະນຸຍາດໃຫ້ຄົນຫາໄດ້           | ເລກຫີໃບອະນຸຍາ <mark>ກ</mark>                 | 00124168 ປະເພດໃບອະນຸອາດ            | •                          |
| Q ການສະເໜີຂ່ອະນອາດຄົ້ນຫ        | ເລກປະຈຳຕົວຜູ້ <mark>ເ</mark> ສຍອາກອນຂອງຮ     | ກະຊວງທີ່ອອກໃບອະນຸຍາດ               |                            |
|                                | ອອກໃບອະນຸຍາດເລີມຈາກວັນຫຼື                    | ກົມທີ່ອອກໃບອະນຸຍາຄ                 | *                          |
|                                | ອອກໃບອະນຸຍາດນ່າໃຊ້ໄດ້ອົນເຖິງເ                | ສະຖານະ                             | •                          |
|                                | ເລກທີ<br>ໃບອະນຸຍາດນ່າເຮົ່າ(ໃບອະນຸຍາດນ່າ<br>) |                                    |                            |
|                                | ຜົນການຄົ້ນຫາ                                 |                                    |                            |
|                                | ເລກທີໃບອະນຸຍາດ 03 ເລກປະອຳຕົວຜູ້ເສຍ           | ອາກອນຂອງຜູ້ສະເໜີຂໍໃບອະນຸຍາເ ສະຖານະ | ກະຊວງທີ່ອອກໃບອະນຸຍາດ       |
|                                | 00124168 111122138                           | ນ່າໃຊ້ໄດ້                          | ກະຊວງໂຍທາທິການ ແລະ ຂົນສົ່ງ |
|                                |                                              |                                    |                            |

4. ປ້ອນຊື່ບໍລິສັດຕົວແທນຊິບປິ່ງ ແລະ ຫຼື ເລກປະຈຳຕົວຜູ້ເສຍອາກອນໃສ່

| BIVAC | Operation Department                   | BIVACLAO.VTE.US.IN.03       |
|-------|----------------------------------------|-----------------------------|
| LAO   | LNSW User Guide for EOs & SAs (Permit) | Page <b>18</b> of <b>20</b> |

5. ກົດໃສ່ປຸ່ມຄົ້ນຫາ 🕅

| A 🍋                      | Q         |       |                      |   |
|--------------------------|-----------|-------|----------------------|---|
| 05                       |           |       |                      |   |
|                          |           |       |                      |   |
| ຂໍ້ມຸນບໍລິສັດ            |           |       |                      |   |
| ຄົ້ <del>ນຫ</del> າຕຸ້ຄອ | ານເທານເນື | 04    |                      |   |
| ຊື່ບໍລິສ່                | ia        | ເລກປະ | ະຈຳຕົວຂອງຜູ້ເສຍອາກອນ | - |
| เริ่มขางเอ้ม             | 000       |       |                      |   |
|                          |           |       |                      |   |

- 6. ປ້ອນຈຳນວນສິນຄ້າ (ຈຳນວນຄັນລົດ) ທີ່ຕ້ອງການມອບສິດໃຫ້ຕົວແທນຊິບປີ່ງດຳເນີນການໃສ່
- 7. ກົດໃສ່ປຸ່ມ 🔽 ເອົາ
- 8. ກິດເລືອກໃສ່ແຖວໃບຍະນຸຍາດໃຫ້ເປັນສີເຂັ້ມ
- 9. ຈາກນັ້ນກໍ່ກົດໃສ່ປຸ່ມສິ່ງ

| Internation         Internation           Internation         Internation           Internation                                                                                                    | อาซีอริมต์ร์         อาซอระสูอสัมต์ร์         สามอบสัมตร์เสียโประเมษาอ<br>สามอบสัมตร์เสียโประเมษาอ<br>สามอบส์เสียโประเมษาอ<br>สามอบส์เสียโประเมษาอ<br>สามอบส์เสียโประเมษาอ<br>สามอบส์เสียโประเมษาอ<br>สามอบส์เสียโประเมษาอ<br>สามอบส์เสียโประเมษาอ<br>สามอบส์เสียโประเมษาอ<br>สามอบส์เสียโประเมษาอ<br>สามอบส์เสียโประเมษาอ<br>สามอบส์เสียโประเมษาอ<br>สามอบส์เสียโประ<br>สามอบส์เสียโประ<br>ส |
|----------------------------------------------------------------------------------------------------|----------------------------------------------------------------------------------------------------|
| Commit         Committee supervised in the supervised in the supervise | ຊະຫຍັດສັນຄຳ ລາຍລະອຸດສົນຄຳ ອານວນສົນຄຳອິໄດ້ລະບູໃນໃນຄະນະາດ ອານວນສົນຄຳອິໄດ້ຮັບການຄະນຸມິດທີ່ຍັງເຫລືອ<br>ຣາວຊາດາດາວດີ supercer 20.0 20.00<br>08                                                                                                    |
| 08<br>\$2000#s                                                                                                    | 08                                                                                                    |
| 2200050                                                                                                    |                                                                                                    |
| ຄົນຫາກຄອບເຫນະນັ                                                                                                    |                                                                                                    |
| ຊັບເຮັດ ແລກປະຈາກ່ວຍອງຜູ່ເຮຍ 777012345<br>077                                                                                                    |                                                                                                    |

ຈາກນັ້ນກໍ່ຈະເຫັນຂໍ້ຄວາມ 🕕 Information - Saved successfully ຂຶ້ນມາໜ້າຈໍ, ສະແດງວ່າການມອບອຳນາດ (ມອບສິດ) ແມ່ນສຳ ເລັດແລ້ວ.

### <u>ໝາຍເຫດ</u>

- ກໍລະນີ ຜູ້ບໍລິການແຈ້ງພາສີ (ຊິບປິ່ງ) ຍາກເຂົ້າເພື່ອກວດເບິ່ງໃຍອະນຸຍາດ ໃຫ້ປະຕິບັດຕາມ <u>ວິທີກວດເບິ່ງໃບອະນຸຍາດ</u> ທີ່
   ລະບຸໄວ້ຂ້າງເທີງນັ້ນ.
- ທຸກໆຄັ້ງເມື່ອມີການມອບອຳນາດ (ມອບສິດ) ຜູ້ບໍລິການແຈ້ງພາສີ (ຊິບປິ່ງ) ຈະໄດ້ຮັບອີເມວ<sup>໌</sup>ແຈ້ງເຕືອນ.

#### BIVAC LAO SOLE CO., LTD

| BIVAC | Operation Department                   | BIVACLAO.VTE.US.IN.03       |
|-------|----------------------------------------|-----------------------------|
| LAO   | LNSW User Guide for EOs & SAs (Permit) | Page <b>19</b> of <b>20</b> |

# IV. <u>ຂໍ້ມຸນເພີ່ມເຕີມ</u>

# 4.1 <u>ການຄົ້ນຫາ ແລະ ກວດເບິ່ງລາຍລະອຽດຄືນ</u>

- 1. ໃຫ້ກົດໃສ່ ການຄົ້ນຫາໃບອະນຸຍາດ ຫຼື ການຄົ້ນຫາໃບອະນຸຍາດດ້ວຍເລກທີຂອງໃບສະເໜີ
- 2. ຄົ້ນຫາ 🕅
- 3. ກິດເລືອກ ຜີນການຄົ້ນຫາ ແລ້ວກິດໃສ່ 🛄

| LAO<br>NATIONAL<br>SINGLE<br>WINDOW                    | 🔲 🖸 🗖 🗍                                                                                                    | າທີໃບສະເໜີຂ່ອະນຸຍາດ X                                            |                                                                                                    |                                                                                                    | 🎎 E1449 🏠 ໜ້າຫລັກ 🕩 ອອກຈາກລະບິບ  |
|--------------------------------------------------------|----------------------------------------------------------------------------------------------------|------------------------------------------------------------------|----------------------------------------------------------------------------------------------------|----------------------------------------------------------------------------------------------------|----------------------------------|
| 02<br>(): Substytene                                   | 🕅 🔒 🗳                                                                                                    |                                                                  |                                                                                                    |                                                                                                    |                                  |
| Q ການຄົນຫາໃບອະນຸຍາດ<br>Q ການຄົນຫາໃບອະນຸຍາດດ້ວຍເວ<br>01 | ID ຂອງໃນສະເໜີເລີ່ໃນອະນຸຍາດ<br>ເລາ ປະຈໍາຕັວຜູ້ເສຍອາກອນ<br>ເລະຜູ້ສະເໜີເລີ່ໃນອະນຸຍາດ<br>ວັນທີ່ຍັນຫວີຫວ່ງຍິ່ງໃນສະເໜີ<br>ຂ່ອະນຸມາດ<br>ກະຊວງທີ່ອອກໃນອະນຸຍາດ |                                                                  | ປະເພດຂອງໃນສະເໜີຂໍ<br>ອະນຸຍາດ<br>ປະເພດໃບອະນຸຍາດ<br>ວັນທີ່ຍັນຫລີກ່ອນນີ້ນໃນສະເໜີ<br>ຂໍອະນຸຍາດ<br>ກົມທີ່ອອກໃບອະນຸຍາດ | · · ·                                                                                                    |                                  |
|                                                        | สัมภาณขึ้นขาง<br>ID ธอาในตะเข้มรัในอะนุยาด<br>16904<br>16825                                                                                          | ປະເພດຂອງໃບສະເໜີຂໍອະນຸຍາດ<br>ໃບສະເໜີຂໍອະນຸຍາດ<br>ໃນສະເໜີຂໍອະນຸຍາດ | ເລກປະຈຳຕິວຜູ້ເສຍອາກອນຂອງຜູ້ສ<br>888012345678<br>888012345678                                                     | ສະເໜີຂໍໃບອະນຸຍາດ<br>ໃບອະນຸຍາດ<br>ໃບອະນຸຍາດບ່າເຂົ້າ (ບ້າມັນ ແລະ ແກ້ດສົ)<br>ໃບອະນຸຍາດບ່າເຂົ້າ (ເຮືອງກັບຈັກຫັກ ແລະ ຍາ | ເລກທີ່ໃນອະນຸຍາດ<br>00163112<br>- |

# ຈາກນັ້ນລະບົບກໍ່ຈະເປີດຂໍ້ມູນຂອງໃບສະເໜີທີ່ໄດ້ເລືອກອອກມາ.

| NS LAD                   |                                                                                          | 8 8                                 |                                                                                     |                                |                                                          |                           | 🤽 E908   ໝາ້າຫລັກ 💽 ອອກາ | ທຸກລະບໍ່ເ |
|--------------------------|------------------------------------------------------------------------------------------|-------------------------------------|-------------------------------------------------------------------------------------|--------------------------------|----------------------------------------------------------|---------------------------|--------------------------|-----------|
| WINDOW                   | Q ອະນຸຍາດໃຫ້ຄົ້ນເ                                                                        | ກາໄດ້X 🔍 10822 🛛 X 🔍                | ຸ ປະຫວັດຈ່ານວນທີ່ຖື                                                                 | ກນ່າໃຊ້ຫມົດແລ້ວ X              |                                                          |                           |                          |           |
| ::                       | 0                                                                                        |                                     |                                                                                     |                                |                                                          |                           |                          |           |
| 🔿 ໃນອະນຸຍາດ              | ລາຍລະອງຄາງວາງັບຜູ້ສ                                                                      | ະເຫັນ                               |                                                                                     |                                |                                                          |                           |                          | 11        |
| Q ລະນຸຍາດໃຫ້ຄົ້ນຫາໄດ້    | ຊື່ຜູ້ນ່າໃຊ້                                                                             | ບໍລິສັດ ໜຶ່ງດຽວການຄຳລາວ             |                                                                                     | ເລກປະຈຳຕົວຜູ້ເສຍອາກອນ          | 111122135                                                |                           |                          | 10        |
| Q ການສະເໜີຂ່ອະນຸຍາດຄົນອາ | ປະເທດ                                                                                    | LA Lao People's Demos               | ratic Rep +                                                                         |                                |                                                          |                           |                          |           |
|                          | ໜີຍຸ                                                                                     |                                     |                                                                                     | ເບີໂທ ຫລື ເບີມີຖື              |                                                          | 02133333                  |                          |           |
|                          | ບ້ານ                                                                                     | VI                                  |                                                                                     | ເບີດເພັກ                       |                                                          |                           |                          |           |
|                          | ເມືອງ                                                                                    | DI                                  |                                                                                     | ອີເພວ                          | touyangnyiayer@y                                         | ahoo.com                  |                          |           |
|                          | ແຮວງ                                                                                     | PR                                  |                                                                                     |                                |                                                          |                           |                          |           |
|                          | ກຸ່ມໃບສະເໜີທົ່ວໄປ                                                                        |                                     |                                                                                     |                                |                                                          |                           |                          |           |
|                          | ID ຂອງຜູສະເໜລະບ<br>ອະນຸຍາດ<br>ປະເພດໃບອະນຸຍາດ P0001ໃບຂ<br>ກໍມທີ່ອອກໃບ<br>ອະນຸຍາດ DIME!ກໍມ | 10822                               | ະ ວັນສີຍິນໃບສະເໜັ<br>ກະຊວງທີ່ອອກໃບ<br>ອະນຸຍາດ<br>ວັນສີທີ່ສາມາດນຳໃຊ້<br>ໃບອະນຸຍາດໄດ້ | 2018-09-12                     | ປະເພດໃບສະເໜີ<br>ຫ້ອງການພາສິ<br>ວັນສີໃບອະນຸຍາດ<br>ໝົດອາຍຸ | PEAR ໃນອາເໜີຂ່ອານຸຍາດ     | *                        | -11       |
|                          |                                                                                          | P0001ໃບອະນຸຍາດນຳເຂົ້າ (ເດືອງກັນຈັ = |                                                                                     | MOIC ກະຊວງຊຸດສາຫະກຳ ແລະ ການ€ * |                                                          | R5C1(ຄ່ານພາສືສາງທ່ານາແລ້ງ | *                        | 11        |
|                          |                                                                                          | DIME ກໍມການນ່າເຂົ້າ ແລະ ສົ່ງອອກ 🔹   |                                                                                     |                                |                                                          |                           |                          |           |
|                          | ວັນທີ                                                                                    |                                     | ເລກທໂບສະນຸຍາຄ                                                                       |                                |                                                          |                           |                          | - 11      |
|                          | ລາຍລະອຽດຂອງຜູ້ສົ່ງອະ                                                                     | an                                  |                                                                                     |                                |                                                          |                           |                          |           |
|                          | ຊື່ຜູ້ນຳໃຊ້                                                                              | x00000X                             |                                                                                     | ເລກປະຈ່າຕົວຜູ້ເສຍອາກອນ         |                                                          |                           |                          |           |
|                          | ປະເທດ                                                                                    | TH Thailand                         | *                                                                                   | at a sas                       |                                                          |                           |                          |           |
|                          | 10E)                                                                                     | Act 1                               |                                                                                     | ເບເທ ຫລ ເບມຖ                   |                                                          | 00000988                  |                          |           |
|                          | फ़ैर 2                                                                                   | ດີຢ 2                               |                                                                                     | ອີເມດ                          | XXXX@XMAIL.CO                                            | W                         |                          |           |
|                          | ගින් 3                                                                                   | Gų 3                                |                                                                                     |                                | 1                                                        |                           |                          |           |
|                          | ລາຍລະອຽດຂອງຜູ້ນ່າເຂົ                                                                     | ĥ                                   |                                                                                     |                                |                                                          |                           |                          |           |
|                          | ຊື່ຜູ້ນ່າໃຊ້                                                                             | ບໍລິສັດ ໜຶ່ງດຽວການຄຳລາວ             |                                                                                     | ເລກປະຈ່າຕົວຜູ້ເສຍອາກອນ         | 111122135                                                |                           |                          | -         |
|                          | 4                                                                                        |                                     |                                                                                     |                                |                                                          |                           | •                        |           |

4. ກິດເລືອກໃບສະເໜີ ແລ້ວກິດໃສ່ປຸ່ມ 🔟 ເພື່ອກວດເບິ່ງວ່າ ຕອນນີ້ເອກະສານຄ້າງຢູ່ຂັ້ນຕອນໃດ ຂອງກະຊວງທີ່ກ່ຽວຂ້ອງ

| BIVAC | Operation Department                   | BIVACLAO.VTE.US.IN.03       |
|-------|----------------------------------------|-----------------------------|
| LAO   | LNSW User Guide for EOs & SAs (Permit) | Page <b>20</b> of <b>20</b> |

| LAO<br>NATIONAL<br>NATIONAL |                                                  |                              |                                |                   |                                |                | 🧸 E1449 🏠 ໜ້າຫ         | ລັກ 📴 ອອກຈ     | າກລະບິບ |
|-----------------------------|--------------------------------------------------|------------------------------|--------------------------------|-------------------|--------------------------------|----------------|------------------------|----------------|---------|
| WINDOW WINDOW               | Q ການຄົນຫາໃບອະນຸຍາດດ້ວຍເລ                        | ກທີ່ໃບສະເໜີຂ່ວະນຸຍາດ X 🔍 ການ | ນຄົນຫາໃບອະນຸຍາດ X              | _                 |                                | _              |                        | _              |         |
| ···                         | 🐴 🔍 🍄                                            |                              |                                |                   |                                |                |                        |                |         |
| 🔾 ເບລະນຸຍາດ                 | ເງື່ອນໄຂການຄົ້ນຫາໃບອະນຸຍາດ                       |                              |                                |                   |                                |                |                        |                |         |
| Q multurelura               | ID ຂອງໃບສະເໜີເຂ່ໃບອະນຸຍາດ                        |                              | ປະເພດຂອງໃບສະເໜີເຂ່<br>ອະນຸຍາດ  |                   | *                              |                |                        |                |         |
|                             | ເລກປະຈຳຕົວຜູ້ເສຍອາກອນ<br>ຕອນຫຼັງແຫຼ່ມຕໍ່ໃນອານະຫວ |                              | ປະເພດໃບອະນຸຍາດ                 |                   |                                |                |                        |                |         |
| Q induction                 | ວັນທີ່ຍື່ນຫລືຫລັງຍື່ນໃບສະເໜີ                     |                              | ວັນທີ່ຍິນຫລືກ່ອນຍິນໃບສະເໜີ     |                   |                                |                |                        |                |         |
|                             | ກະຊວງທີ່ອອກໃບອະນຸຍາດ                             | •                            | ແລະນຸຍາດ<br>ກິມທີ່ອອກໃບອະນຸຍາດ |                   | *                              |                |                        |                |         |
|                             | ຜົນການຄົ້ນຫາ                                     |                              | , L                            |                   |                                |                |                        |                |         |
|                             | ID ຂອງໃບສະເໜີຂໍໃບອະນຸຍາດ                         | ປະເພດຂອງໃບສະເໜີຮໍອະນຸຍາດ     | ເລກປະຈຳຕົວຜູ້ເສຍອາກອນຂອງຄ      | ູ່ເສະເໜີລ່ໃບອະນຸຍ | ນ ປະເພດໃບອະນຸຍາດ               |                | ເລກທີ່ໃບອະນຸຍາດ        | -04 -          |         |
|                             | 6904                                             | ໃບສະໜັນຮ່ວະນຸຍາດ             | 888012345678                   |                   | ໃບສະນຸອາດນ່າເຂົ້າ (ນໍາມັນ ສ    | ລະ ແກັດສັ)     | 00163112               |                |         |
|                             | 16825                                            | ໃບສະເໜີຂໍອະນຸຍາດ             | 888012345678                   |                   | ໃບອະນຸຍາດນຳເຂົ້າ (ເຄື່ອງກົນຈັກ | ໜັກ ແລະ ຍາ     | •                      |                |         |
|                             |                                                  |                              |                                | ໝູ່ປະຕິບັດງານ     | ຊື່ຕົວອິງຂອງຜູ້ປະກອບການ        | ຊື່ກິດຈະກ່າ    | ເວລາທີ່ໄດ້ປະທັບລິງແລ້ວ | ເຫດສົນ ປ       | ສາຍ ຫຄ  |
|                             |                                                  |                              |                                | E1910             | E1910                          | ໃນອານຸຍາດໄດ້ໃ  | 2020-07-14 08:31:50    | ໃນສະເໜີສ່ະ -   |         |
|                             |                                                  |                              |                                | System            | System                         | ໃນອານຸຍາດທີ່ໄປ | 2020-07-14 08:31:51    | ໃນສະເໜີສະ -    |         |
|                             |                                                  |                              |                                | L4603             | L4603                          | ໃນອານຸຍາດທີ່ທ  | 2020-07-14 08:32:44    | ໃບສະເໜີສະ ເ    | ĸ       |
|                             |                                                  |                              |                                | L4603             | L4603                          | ໃນອານຸຍາດທີ່ໃ  | 2020-07-14 08:32:56    | ໃນສະເໜີຂໍະ ເ   | ĸ       |
|                             |                                                  |                              |                                | 4603              | 1 4603                         | ໃນອອນຄອດທີ່ໃນ  | 2020-07-14 08:33:21    | ີ ອຸສຸດທີ່ເອັດ | *       |

# 4.2 <u> ວິທີກວດເບື່ງໃບອະນຸຍາດ</u>

ຖ້າຕ້ອງການກວດເບິ່ງໃບອະນຸຍາດທີ່ກ່ຽວຂ້ອງ ທ່ານກໍ່ສາມາດເຂົ້າສຸ່ລະບົບ ແລະ ກົດໃສ່ປຸ່ມຄົ້ນຫາ:

1. ປ້ອນເລກທີ່ໃບອະນຸຍາດ ທີ່ອອກໃຫ້ໂດຍກົມການນຳເຂົ້າ ແລະ ສຶ່ງອອກ ຫຼື ເລກທີ່ໃບອະນຸຍາດທີ່ອອກໃຫ້ໂດຍ ກົມຂົນສຶ່ງ, ໃສ່

.4603 L4603 ในอามุยากซีฟี 2020-07-14-08:33:34 ในอามุยากา ok

ແລ້ວຈາກນັ້ນກໍ່ກົດໃສ່ປຸ່ມ

- 2. ກົດໃສ່ລາຍການຂອງໃບອະນຸຍາດ.
- ກົດໃສ່ປຸ່ມ "<u>ພີມ"</u> ເພື່ອດາວໂຫຼດ ແລະ ເປີດເບິ່ງໃບອະນຸຍາດນຳເຂົ້າ

|                                                                                            | 🔟 🖸 🖯 🚺                      |                                 |                              |                      | _             |                      | 🎎 E570 🥻 ໜ້າຫລັກ            | een@nost          |
|--------------------------------------------------------------------------------------------|------------------------------|---------------------------------|------------------------------|----------------------|---------------|----------------------|-----------------------------|-------------------|
| 🕅 🔔 🛨 🎬 📮                                                                                  |                              |                                 |                              |                      |               |                      |                             |                   |
| ເລກທີໃບອະນຸຍາຄ                                                                             | 00071501                     | 01 ປະເພດໃບອະນຸຍາດ               |                              | *                    |               |                      |                             | 03                |
| ເລກປະຈາຕ່ວຜູ້ເສຍອາກອນ<br>ຂອງຜູ້ສະເໜີຂໍໃບອະນຸຍາດ                                            |                              | ກະຊວງທີ່ອອກໃບອະນຸຍາດ            |                              | *                    |               |                      |                             |                   |
| ອອກໃບອະນຸຍາດເລີ່ມຈາກວັນທີ                                                                  |                              | ກົມທີ່ອອກໃບອະນຸຍາດ              |                              | *                    |               |                      |                             |                   |
| ອອກໃບອະນຸຍາດນ່າໃຊ້ໄດ້ຈົນ<br>ເຖິງວັນທີ<br>ເວກທີ ໃບອະນຸຍາດນ່າເຂົ້າ(ໃບ<br>ອະນຸຍາດນ່າເຂົ້າຫັກ) |                              | ສະຖານະ                          |                              | ×                    |               |                      |                             |                   |
| ຜ່າວການຄົ້ນຫາ                                                                              |                              |                                 |                              |                      |               |                      |                             |                   |
| ເລກທີໃບອະນຸຍາດ ເລກປະຈຳຕົວຜູ້ເຂ                                                             | ຍອາກອນຂອງຜູ້ສະເໜີະ ສະຖານະ ກະ | ຊວງທີ່ອອກໃບອະນຸຍາດ 02 ກໍມທີ່ອອກ | າໃບອະນຸຍາດ ວັນທີທີສາ         | ມາດນ່າໃຊ້ໃບອະນຸຍາດໄດ | ວັນທີ່ໝົດອາຍຸ | ຕໍ່ເວລາໄປຈຳເຖິງວັນທີ | ເລກທີ່ ໃນສະນຸຍາດນ່າເຂົ້າ(ໃນ | ອະນຸຍາດນ່າເຂົ້າຫ້ |
| 00071501 990000001234                                                                      | ນ່າໃຊ້ໄດ້ ກະ                 | ຊວງອຸດສາຫະກຳ ແລະ ການເ ກໍມການນໍ  | ່ກເຂົ້າ ແລະ ສົ່ງອອ 2019-05-3 | 26                   | 2019-08-26    |                      | -                           |                   |

# ຂອບໃຈ